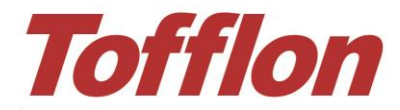

Biopharmaceutical Industry Chain Service Provider 生物制药全产业链服务商

# [Programmable Cooler] 【程序降温仪】

Instruction 说明书

Tofflon

东富龙生命科技有限公司 Tofflon Life Science Co., Ltd.

ANN IN THE OWNER

# **ABOUT US**

Tofflon Life Science Co., Ltd. focuses on the research and development of front-end technologies in the pharmaceutical and medical industries, forming a multi-dimensional one-stop service of instruments, equipment and consumables (including consumables, reagents, fillers, filtration, packaging materials, etc.).

- In the field of **cell therapy**, we provide overall solutions for the preparation and production of immune cells, stem cells, tumor cell vaccines, etc.;
- In the field of **gene therapy**, we provide overall solutions for the R&D and industrialization of nucleic acid drugs (mRNA/DNA), viral vector drugs, etc.;
- In the field of **biobanks**, we have developed an automated sample storage and storage management system to provide overall solutions for cell and tissue sample banks;
- In the field of **consumables**, we have formed a perfect consumables program in disposable bags (reaction bags/liquid preparation bags/storage bags), reagents (culture media/cryopreservation protection solution), fillers, filtration (microfiltration/deep filtration/ultrafiltration/nanofiltration), and rigid packaging materials;
- In the field of **disinfection**, we are committed to air surface disinfection, infection control, terminal disinfection and multi-drug resistant bacteria disinfection, and provide overall solutions for environmental disinfection.

Relying on Tofflon Group's mature design, manufacturing, engineering construction and after-sales service capabilities covering the whole country, Tofflon Life Science Co., Ltd. can serve the biopharmaceutical industry more quickly and professionally.

# • Cell Therapy System Solutions

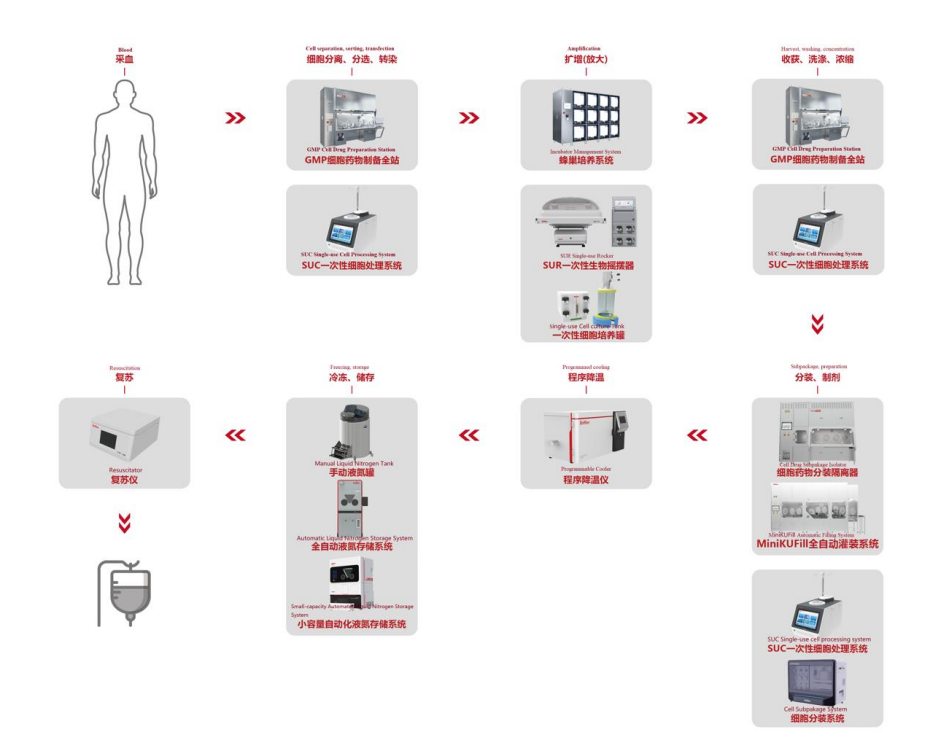

• Adeno-associated Virus (AVV) Production Platform System Solutions

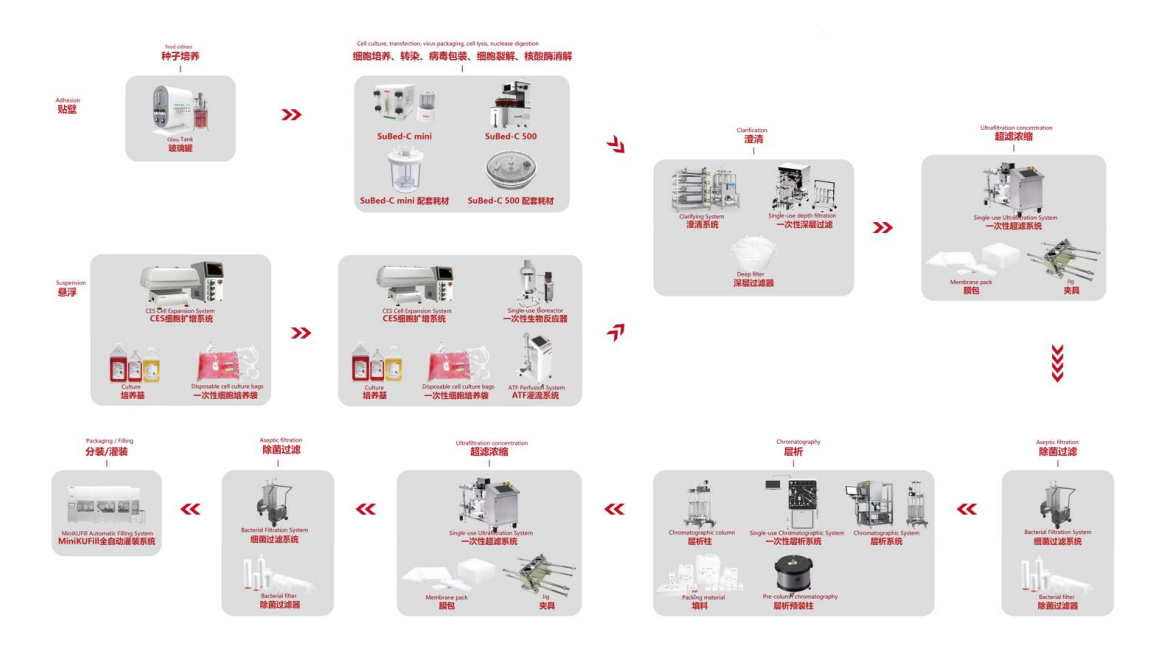

PURSUING EXCELLENT QUALITY AND SERVING HUMAN HEALTH 追求卓越品质 服务人类健康

# **Version History**

| Version | Date    | Content modification |
|---------|---------|----------------------|
| V1.0    | 2022.09 | Initial issue        |

# Index

| Preface                                                              | L |
|----------------------------------------------------------------------|---|
| 1. Introduction                                                      | 2 |
| 1.1 Product name                                                     | 3 |
| 1.2 Product model                                                    | 3 |
| 1.3 Overview of Programmable Cooler                                  | 3 |
| 1.3.1 Equipment introduction                                         | 3 |
| 1.3.2 Principle of equipment                                         | 3 |
| 1.3.3 Structure introduction                                         | 3 |
| 1.3.4 Equipment feature                                              | 5 |
| 1.3.5 Specification                                                  | 7 |
| 2. Safety                                                            | 3 |
| 2.1 Safety identification specification                              | 9 |
| 2.2 Liquid nitrogen safety10                                         | ) |
| 2.3 Safety precaution10                                              | ) |
| 2.4Emergency advice                                                  | 2 |
| 3. Installation, commissioning                                       | 3 |
| 3.1 Out of box audit                                                 | 1 |
| 3.2 Installation requirement                                         | 1 |
| 3.3 LN <sub>2</sub> connection                                       | 5 |
| 3.4 Electrical connection                                            | 5 |
| 3.5 Sample thermocouple connection                                   | 5 |
| 4. Operation/                                                        | 7 |
| 4.1 Main screen information                                          | 3 |
| 4.2 System operation                                                 | l |
| PURSUING EXCELLENT QUALITY AND SERVING HUMAN HEALTH<br>追求卓越品质 服务人类健康 | Ι |

# Index

| 5. Alarm and troubleshooting                                |
|-------------------------------------------------------------|
| 5.1Shutdown alarm                                           |
| 5.1.1Chamber thermocouple failure alarm                     |
| 5.1.2 Sample thermocouple failure alarm                     |
| 5.1.3 Freezer/sample over/below limit temperature alarm     |
| 5.1.4 Solenoid valve fault alarm                            |
| 5.1.5 Heater failure alarm                                  |
| 5.2 Non-shutdown alarm                                      |
| 5.2.1 Power failure recovery alarm                          |
| 5.2.2 Freezer/sample exceed/below limit temperature warning |
| 5.2.3 Temperature tracking too high alarm                   |
| 5.2.4 Temperature tracking too low alarm                    |
| 5.2.5 Sample temperature control timeout alarm              |
| 5.2.6 End of operation alarm                                |
| 5.3 Troubleshooting                                         |
| 6. Maintenance                                              |
| 6.1 Preventive maintenance                                  |
| 6.2 Equipment maintenance 41                                |
| 7. Appendix                                                 |
| 7.1 List of vulnerable parts                                |
| 7.2 Warranty                                                |

## Preface

# Preface

The purpose of introduction is for safe installation, operation and maintenance of the product.

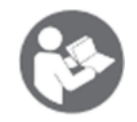

All users must read and refer to this instruction before installing, operating or maintenance for production.

User must carry out the relevant operation with this instruction when make the production.

Introduction

# **1. Introduction**

In this chapter

| Section                             | See<br>page |
|-------------------------------------|-------------|
| 1.1 Product name                    | 3           |
| 1.2 Product model                   | 3           |
| 1.3 Overview of Programmable Cooler | 3           |
|                                     |             |

## 1.1 Product name

Programmable Cooler

# **1.2 Product model**

LNC180 / LNC340 / LNC520

# 1.3 Overview of Programmable Cooler

#### **1.3.1Equipment introduction**

The Programmable Cooler is a sample preparation device for freezing samples at low temperatures or ultra-low temperatures (-80°C to -196°C). The device can control the temperature of sample cells and control the cooling process according to different cell characteristics to avoid the damage of cell samples caused by the sudden drop of temperature.

The cooling time of biological samples can be reduced to less than 2 hours by using Programmable Cooler, and the latent heat released by samples can be effectively offset by setting the cooling procedure, and the survival rate of samples can be increased. In addition, the temperature drop instrument can monitor and trace the whole cooling process.

### **1.3.2Principle of equipment**

1) The Programmable Cooler uses the access liquid nitrogen to cool down, and controls the amount of liquid nitrogen into the freezer by controlling the opening and closing frequency of the solenoid valve of the liquid nitrogen pipeline, so as to indirectly control the temperature of the freezer chamber.

2) Built-in heating tube, in the process of temperature control, the controller coordinated heating, refrigeration, so that the chamber temperature is close to the set temperature.

3) Open temperature probe interface, different cooling samples can use different sample temperature probe.

4) Electromagnetic lock can ensure that the door body will not be forced to open during the operation of the equipment to ensure the safety of the sample.

#### 1.3.3Structure introduction

**1) Insulation box:** the box adopts polyurethane foam as insulation layer, low thermal conductivity, can effectively maintain the temperature of the chamber.

2) Exhaust port: the left side of the equipment is equipped with an exhaust port, which can discharge the volatile nitrogen in the chamber during the refrigeration

#### Introduction

process.

**3) Power switch:** the front side of the device is equipped with a power switch button, as shown in Figure 2.3.3.1.

**4)** Touch screen: the front of the device offers a 10-inch touch-screen user interface for controlling the device.

**5) Temperature probe interface:** the chamber is equipped with two temperature probes to monitor sample temperature and chamber temperature respectively. The chamber temperature probe is a built-in probe, and the temperature interface is connected with the sample temperature probe.

6) Fans and coils: the equipment is equipped with fans and coils to form strong convection, increase the uniformity of temperature in the chamber, accelerate the gasification of liquid nitrogen and accelerate the cooling of the chamber. See Figure 2.3.3.1.

7) **Electromagnetic lock:** electromagnetic lock is installed on the door side of the chamber to prevent the equipment from opening the door by mistake during operation.

8) Chassis heat dissipation port: the chassis heat dissipation port is used to prevent the chassis temperature from being too high.

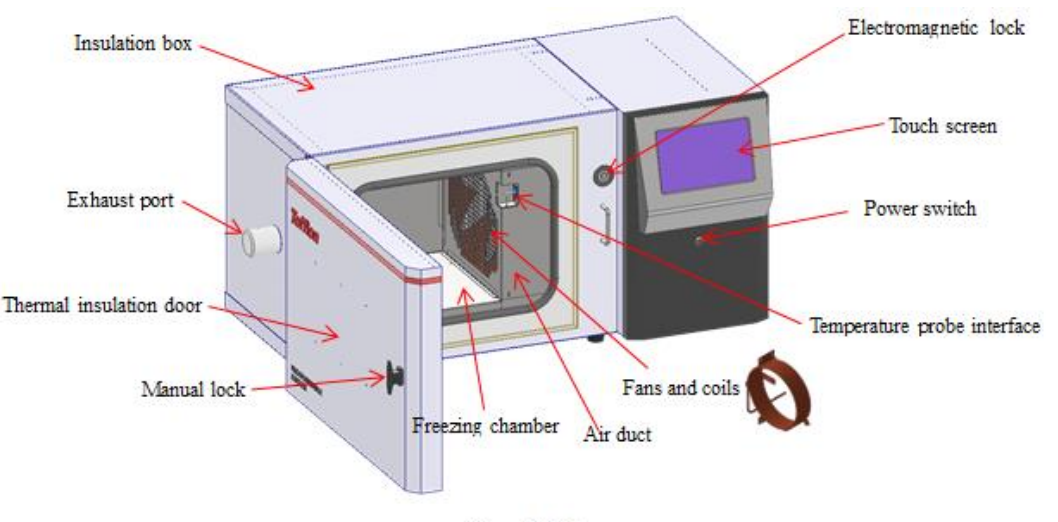

Figure 2.3.3.1

- 9) Network port: users can connect to external network cables.
- 10) USB interface: users can connect to external U disk.
- 11) Power protection switch: turn on the switch after connecting the power supply to

turn on the device.

**12) Power cord socket:** connect the power cord, the power supply is required to be 220v.

**13)** Liquid nitrogen input interface: use liquid nitrogen supply hose to connect liquid nitrogen tank for liquid nitrogen input.

14) Refrigerating safety valve: used for liquid nitrogen pipeline pressure relief.

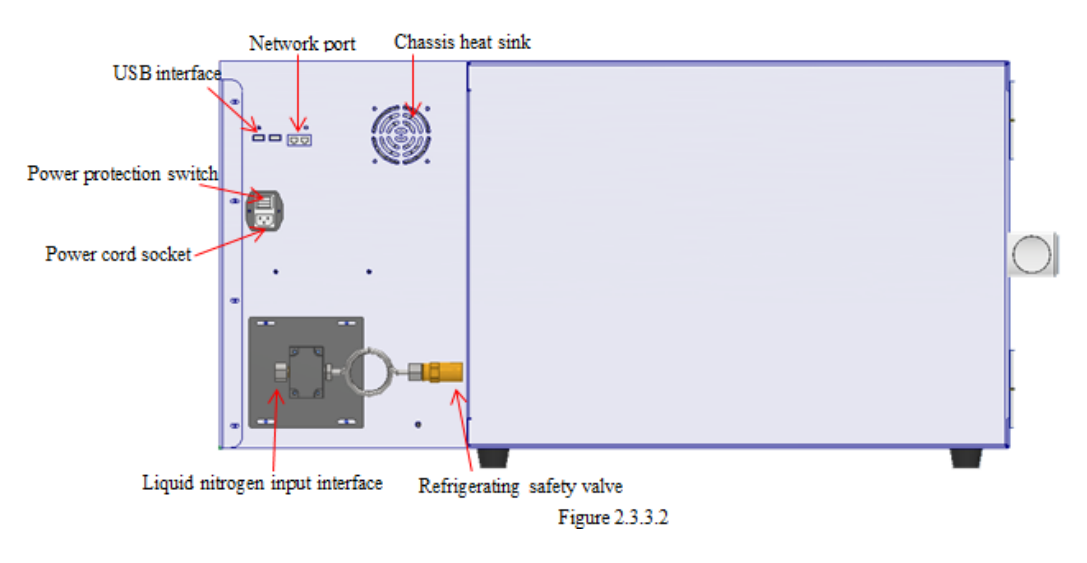

**15)** Low temperature solenoid valve: used to control liquid nitrogen injection volume.

16) Liquid nitrogen pipeline: used for liquid nitrogen input.

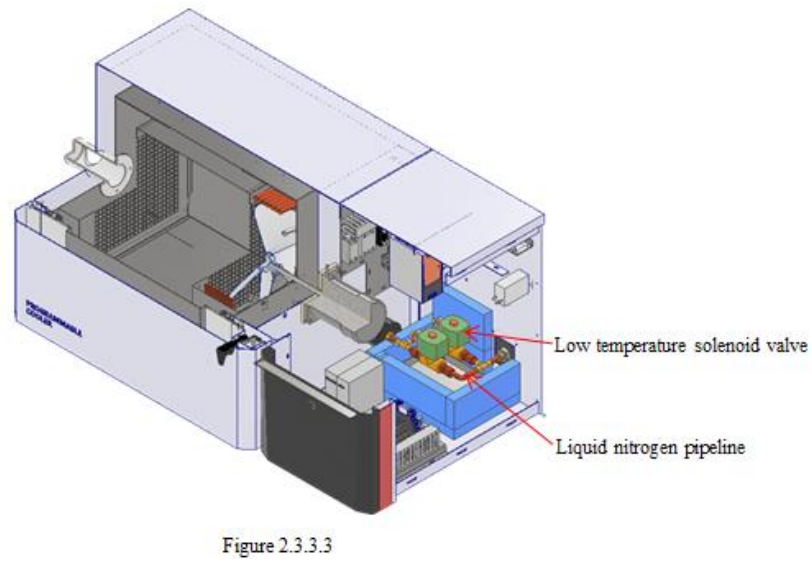

PURSUING EXCELLENT QUALITY AND SERVING HUMAN HEALTH 追求卓越品质 服务人类健康

#### Introduction

#### **1.3.4Equipment feature**

#### 1. Easy to operate and traceable process data

1) Touch screen display can easily set, operate and query operation data.

2) Six standard preset cooling programs, users can also customize the cooling program according to the program, unlimited number of editing each program.

3) User rights password protection, to ensure data security, can customize the corresponding user groups and user rights.

4) The cooling process curve and related data can be exported through USB interface for convenient analysis and archiving.

5) Through the communication interface, the equipment can upload real-time data to Tofflon Biological Sample Database Information Management System (BIS) or a third-party management system, or remotely control the equipment through this interface.

6) Support code scanning gun access, accurate input of order information.

7) Supports audit tracing and monitors device dynamics in real time.

#### 2. Real-time monitoring of sample protection

1) Chamber and sample temperature is monitored by thermocouple, real-time monitoring, real-time control according to the program during operation, fast response, high control precision.

2) Standard alarms to alert users of thermocouple failures, heater failures, high/low temperature limits, temperature tracking, power failures, can be equipped with UPS, power outages to ensure complete completion of the current task.

#### 3、 Reliable temperature control performance

1) High quality solenoid valve for liquid nitrogen can stably control the injection amount of liquid nitrogen and reduce temperature control deviation.

2) Consistent temperature control and uniformity are achieved through air handling systems and liquid nitrogen injection rings.

3) Adopt environmental and efficient insulation layer technology, make the insulation effect of the equipment more significant, save the amount of liquid nitrogen.

4) Compatible with VHP cleaning technology.

# 1.3.5Specification

| Technical parameters of Programmable Cooler |         |                                                              |                        |                  |
|---------------------------------------------|---------|--------------------------------------------------------------|------------------------|------------------|
| Items/Indicators                            | Unit    | Related parameters                                           |                        |                  |
| Model                                       | /       | LNC180                                                       | LNC340                 | LNC520           |
| Cooling medium                              | /       | Liquid nitrogen                                              |                        |                  |
| Overall dimension                           |         | 985×640×550 1140×640×550                                     |                        | 1320×640×550     |
| Internal size                               | 111111  | 185×330×305                                                  | 340×330×305            | 520×330×305      |
| Volume                                      | L       | 18                                                           | 34                     | 52               |
| Net weight                                  | Kg      | 80                                                           | 100                    | 120              |
| Power supply                                | /       | 220V/50Hz<br>10 inch touch screen                            |                        |                  |
| Display screen                              | /       |                                                              |                        |                  |
| Temperature                                 | ംറ      | 120.50                                                       |                        |                  |
| control range                               | C       |                                                              | -180~50                |                  |
| Cooling speed                               | °C/min  | 0.1~70                                                       |                        |                  |
| Heating up speed                            | C/IIIII |                                                              | 0.1~10                 |                  |
| Noise                                       | dB (A)  | <60                                                          |                        |                  |
| Temperature                                 | ംറ      | ~2                                                           |                        |                  |
| control deviation                           | C       | <2                                                           |                        |                  |
| Temperature                                 | /       | Double temperature control probe                             |                        | orobe            |
| sensor                                      | /       | Detect the temperature in the cavity and sample respectively |                        |                  |
| Program control                             | /       | Control cavity te                                            | mperature based on cav | vity temperature |
|                                             | /       | Control sample temperature based on sample temperature       |                        |                  |
| Control mode                                | /       | ]                                                            | Microcomputer control  |                  |
| Number of                                   | /       |                                                              | Unrestricted quantity  |                  |
| programming                                 | /       |                                                              | Chiestifeted quantity  |                  |
|                                             |         | Chamber thermocouple failure alarm                           |                        |                  |
|                                             |         | Sample thermocouple failure alarm                            |                        |                  |
|                                             |         | Freezer/sample over/below limit temperature alarm            |                        |                  |
|                                             |         | Solenoid valve fault alarm                                   |                        |                  |
|                                             |         | Heater failure alarm                                         |                        |                  |
| Alarm function                              | /       | Power failure recovery alarm                                 |                        |                  |
|                                             |         | Freezer/sample over/below limit temperature warning          |                        |                  |
|                                             |         | High temperature tracking alarm                              |                        |                  |
|                                             |         | Low temperature tracking alarm                               |                        |                  |
|                                             |         | Sample temperature control timeout alarm                     |                        |                  |
|                                             |         | End of operation alarm                                       |                        |                  |

Safety

# 2. Safety

In this chapter

| Section                                 | See  |
|-----------------------------------------|------|
|                                         | page |
|                                         |      |
| 2.1 Safety identification specification | 9    |
| 2.2 Liquid nitrogen safety              | 10   |
| 2.3 Safety precaution                   | 10   |
| 2.4 Emergency advice                    | 12   |

# 2.1 Safety identification specification

When operating Programmable Cooler, you must follow the safety instructions in this instruction book. The user must review all security considerations before operating and maintaining the system.

Safety signs

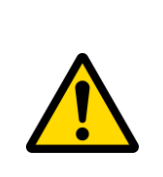

# WARNING

**WARNING** refers to a dangerous situation that, if not avoided, could result in death or serious injury. Do not start work until all specified environmental requirements are clearly understood and met.

| ∠!∖ |
|-----|
|-----|

# CAUTION

**CAUTION** refers to a dangerous condition that, if not avoided, could result in minor or moderate injury. Do not start work until all specified environmental requirements are clearly understood and met.

| 0 | NOTICE                                                                                                    |
|---|----------------------------------------------------------------------------------------------------|
|   | <b>NOTICE</b> refers to the instructions that must be followed to avoid damage to the product or other equipment. |

# 2.2 Liquid nitrogen safety

# Warning: Severe frostbite may occur with liquid or frozen nitrogen in contact with skin or eyes.

When handling liquid nitrogen in cryogenic freezers and dewar tanks, be aware of the potential dangers of liquid nitrogen. Two important properties of liquid nitrogen are potentially dangerous:

**1)** Liquid nitrogen is ultra-cold. The boiling point of liquid nitrogen at normal atmospheric pressure is -196°C.

**2)** A very small amount of liquid nitrogen volatilizes to form a large amount of nitrogen gas. 1L of liquid nitrogen can form 0.7m <sup>3</sup>of nitrogen gas. Nitrogen is colorless, odorless and tasteless, so it cannot be detected. In enclosed areas, excess nitrogen can reduce the concentration of oxygen, which can cause asphyxia. Inhaling air with less than 18% oxygen can cause vertigo, resulting in loss of consciousness and even death.

# 2.3 Safety precaution

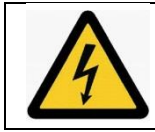

**Warning:** This symbol indicates the presence of a hazardous voltage and the possibility of electric shock.

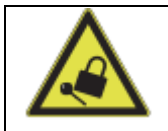

**Warning:** Equipment in maintenance or operation must be shut down or locked to avoid possible damage.

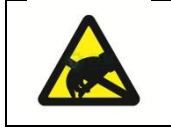

**Warning:** This symbol indicates that the device contains parts and components that are easily damaged by electrostatic discharge.

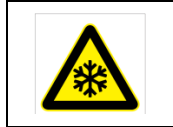

**Warning:** This symbol indicates risk of hypothermia and frostbite. Body parts should not come into contact with exposed metal or samples without any protective measures.

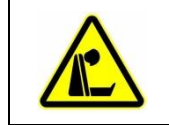

**Warning:** This symbol indicates a possible choking hazard. This device should be kept in a well-ventilated room.

| m     | Warning: This symbol indicates the need to wear gloves during the |  |  |  |
|-------|-------------------------------------------------------------------|--|--|--|
| 111 3 | execution of the specified program.                               |  |  |  |
|       | Wear protective gloves when performing decontamination            |  |  |  |
|       | procedures.                                                       |  |  |  |
|       | Wear protective gloves when handling samples and using liquid     |  |  |  |
|       | nitrogen.                                                         |  |  |  |

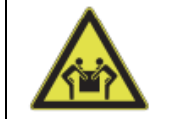

Warning: Device weighs up to 80kg.

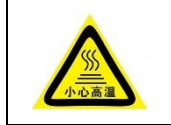

Warning: This symbol indicates a surface that may become hot during use and may cause burns if the body part is touched unprotected.

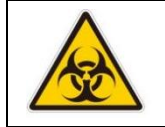

Warning: This symbol indicates a potential biological hazard. Wear appropriate protective equipment and follow correct procedures.

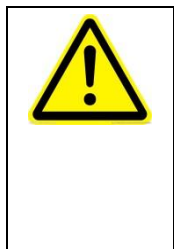

Handling of objects: Always wear gloves when handling objects that are about to come into direct contact with or may have come into direct contact with liquid nitrogen. It is recommended to use cold protective gloves that are loose enough to be removed quickly in case of liquid nitrogen splashing. Use pliers to remove objects immersed in liquid nitrogen and handle objects with care.

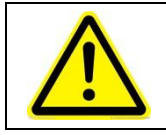

Wear protective clothing: Masks or safety goggles can be worn to protect eyes; High top shoes are recommended for handling liquid nitrogen in open containers.

| 2        | Use special containers for cryogenic liquids: Cryogenic conta     |  |  |  |
|----------|-------------------------------------------------------------------|--|--|--|
|          | are specially designed and made of special materials that can     |  |  |  |
| <u> </u> | withstand the rapidly changing properties and extreme temperature |  |  |  |
|          | differences of liquid nitrogen. Liquid nitrogen should be poured  |  |  |  |
|          | slowly to minimize internal stress due to material cooling and to |  |  |  |
|          | avoid damage to the container.                                    |  |  |  |

## Safety

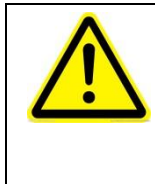

**Do not cover the opening of the freezer or dewar tank loaded with liquid nitrogen:** Do not obstruct gas discharge by using stoppers. Cryogenic liquid containers are usually designed to operate with little or no internal pressure. Poor venting may cause the gas pressure to be too high and cause the container to damage or burst.

| Δ | Use appropriate transfer equipment: Use a three-phase separator            |
|---|----------------------------------------------------------------------------|
|   | or special injection funnel to transfer liquid nitrogen into or out of the |
|   | dewar. Pour liquid nitrogen only in a dewar flask that is easy to hold.    |
|   | For larger containers, use cryogenic extraction equipment to transfer      |
|   | liquid nitrogen.                                                           |

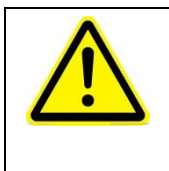

**Do not overfill liquid nitrogen:** Filling liquid nitrogen higher than the bottom of the neck tube (or the maximum specified level) will result in overfilling, and liquid nitrogen will overflow when the neck core cap is closed.

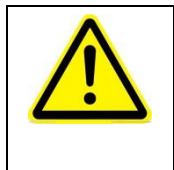

**Do not use a hollow rod or pipe as the liquid nitrogen detector:** When you insert a heated pipe into the liquid nitrogen, the liquid in the pipe rapidly expands due to vaporization, and the liquid nitrogen will shoot out from the top of the pipe.

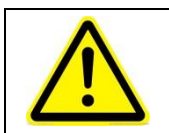

**Warning:** When using liquid nitrogen storage equipment in a confined environment, it is strongly recommended that you use a personal  $O_2$  concentration monitoring device.

# 2.4 Emergency advice

1) If people experience dizziness or loss of consciousness while using liquid nitrogen, move them to a well-ventilated area immediately. If you have stopped breathing, give mouth-to-mouth resuscitation. If people feel difficulty breathing, give oxygen and call a doctor.

2) If exposed to liquid or frozen nitrogen, the tissue should be returned to its normal temperature as soon as possible and the injured tissue should be treated with protective treatment to prevent further damage and infection.

3) Take off or unwrap the clothes that restrict blood circulation in the frostbitten area. Warm the injured tissue quickly with water of about 42  $^{\circ}$ C (the water temperature should not exceed 44  $^{\circ}$ C). Do not rub the frostbitten area before and after reheating, and seek medical advice in time.

# 3. Installation, commissioning

In this chapter

| Section                            | See  |
|------------------------------------|------|
|                                    | page |
| 3.1 Out of box audit               | 14   |
| 3.2 Installation requirement       | 14   |
| 3.3 LN <sub>2</sub> connection     | 15   |
| 3.4 Electrical connection          | 16   |
| 3.5 Sample thermocouple connection | 16   |

#### Installation, commissioning

### 3.1 Out of box audit

After receiving the product, please check whether the outer packing is damaged. If the outer package is damaged, carefully unpack the package and check whether the equipment and accessories are damaged.

If you find any damage, please keep the packing material and inform the manufacturer of the damage.

# 3.2 Installation requirement

A liquid nitrogen delivery line is included. Using a delivery hose of more than 2m will degrade the performance of the equipment, resulting in insufficient liquid nitrogen volume reaching the equipment to properly control the operation of the temperature curve.

The equipment should be placed within the length of the liquid nitrogen delivery hose and leave enough space for the replacement of the air source tank. Gauges showing the amount of gas in the tank should be legible and read before each run to ensure adequate liquid nitrogen. In order to obtain the best operation results, it is recommended to use a dedicated air source tank.

Equipment should be placed in a well-ventilated area of the laboratory. Place the device on a workbench that supports its weight and provides sufficient work space. Adequate clearance should be provided at the front door of the equipment, at the rear hose and power connection, and at the exhaust port on the left side of the equipment, as shown in Figure 4.2.

There is an overflow drain on the back of the equipment housing leading to a drain disk under the inlet solenoid. Most of the frost will evaporate in the drain tray as it melts, but a small amount of water may drip from the drain pipe.

Before using the device each time, ensure that the chamber and door are dry to prevent water on the sealing strip from freezing after the chamber temperature drops. As a result, the door cannot be opened properly.

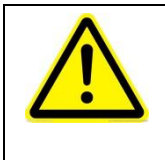

**Warning:** Do not block or damage the exhaust pipe opening. Maintain sufficient space near the vent to allow air to escape freely, otherwise the increase in cabin pressure can cause the door to be forced open, damaging the integrity of equipment and samples.

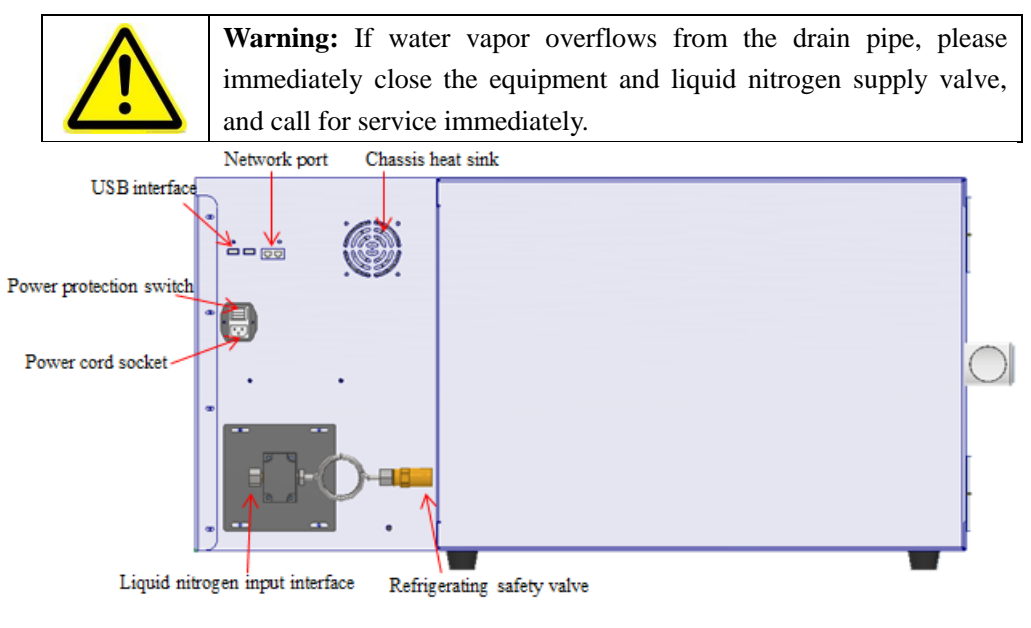

Figure 4.2

# 3.3 LN<sub>2</sub> connection

The equipment requires the user to purchase a clean liquid nitrogen supply device with a low pressure regulator (0.4Mpa  $\pm 30\%$ ). A pressure higher than the recommended value will degrade equipment performance by potentially keeping the filled solenoid partially open. There is a 0.4Mpa refrigerating safety valve at the back of the equipment, as shown in Figure 4.2.

Connect the low pressure liquid outlet of the liquid nitrogen tank with a delivery hose to the  $LN_2$  supply inlet at the back of the unit (Figure 4.2). After connecting the conveying pipe, open the liquid nitrogen supply valve and check the interface for leakage.

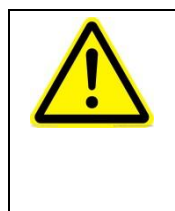

**Warning:** Do not use any sealant on the flaring joint at the end of the delivery hose. The use of tube outer wall coating or teflon tape may result in leakage of contaminated liquid nitrogen filling solenoid or hose joints due to inability to withstand extremely low temperatures in this application.

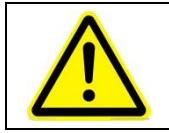

Warning: Do not disable or remove the refrigeration relief valve.

#### Installation, commissioning

#### **3.4 Electrical connection**

Please refer to the electrical specifications of the equipment.

1) Ensure that the power switch at the rear of the device is off.

2) Connect the appropriate power cord to the power connector on the back of the device.

3) Please connect the device to a special grounded circuit.

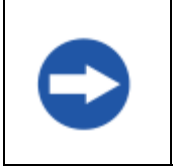

**Notice:** The power switch is the main circuit breaker of the equipment, please locate the equipment in a convenient position to operate the switch.

#### **3.5** Sample thermocouple connection

- 1) Open the instrument door.
- 2) Find the thermocouple connector in the front upper right corner of the cabin.
- 3) Install the supplied sample thermocouple in the correct direction.
- 4) Close the instrument door.

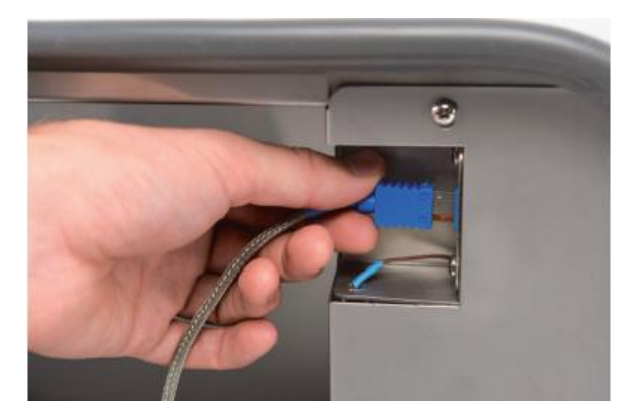

Figure 4.5

# 4. Operation/

In this chapter

| Section                    | See page |
|----------------------------|----------|
| 4.1Main screen information | 18       |
| 4.2System operation        | 21       |

### 4.1 Main screen information

The home page of the main interface of the program temperature cooler is shown in the following figure.

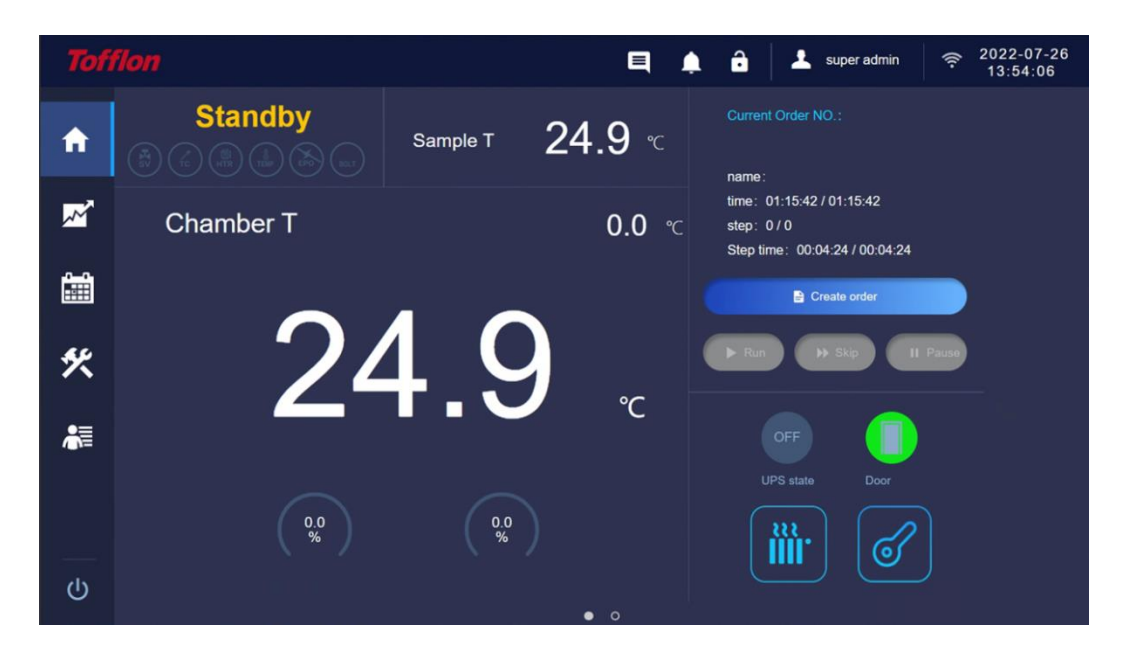

1) Top horizontal pane:

You can view operation logs and alarm list to lock the screen.

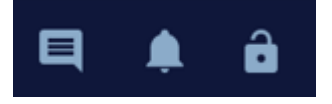

2) Middle pane: display the current state of the equipment, sample temperature, chamber temperature, current setting temperature, heater and solenoid valve output ratio.

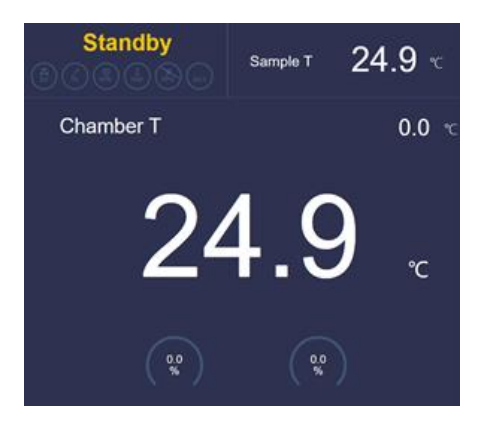

3) Right pane:

Display the current order information, you can create a new order, the current order "run" "jump" "pause" operation;

| Current Order NO :                                                            |
|-------------------------------------------------------------------------------|
| name:<br>time: 01:15:42/01:15:42<br>step: 0/0<br>Step time: 00:04:24/00:04:24 |
| Create order                                                                  |
|                                                                               |

Display UPS status and door switch status. It can preheat the chamber and unlock the door.

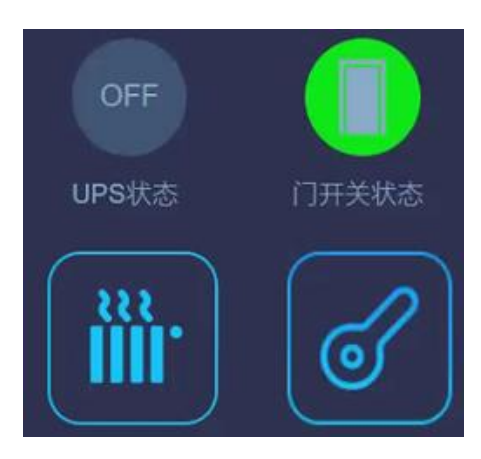

The second page of the main interface of the program temperature cooler is shown in the figure below.

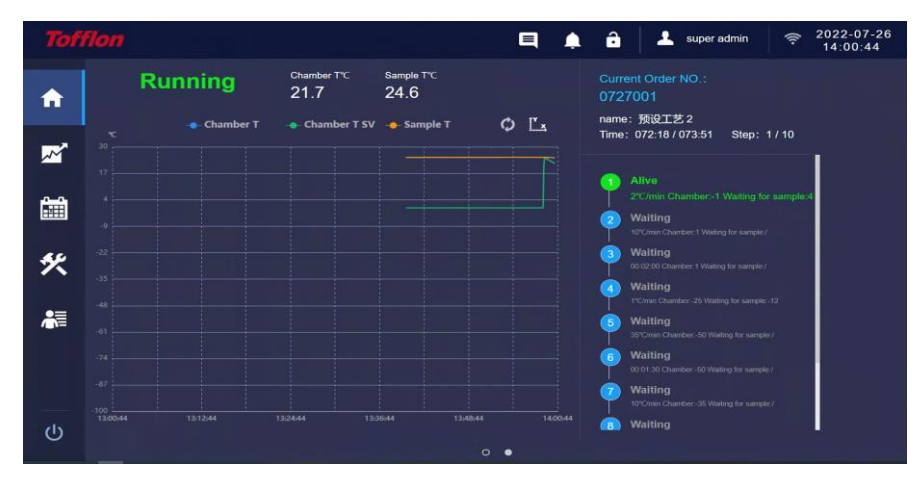

1) Middle pane: displays real-time temperature information and curves.

| R        | unning      | <sup>Chamber</sup> T <sup>*</sup> C<br>21.7 | Sample T°C<br>24.6 |            |
|----------|-------------|---------------------------------------------|--------------------|------------|
|          | - Chamber T | Chamber T SV                                | 🔶 Sample T         | ΦĽ         |
|          |             |                                             |                    | 1          |
|          |             |                                             |                    |            |
|          |             |                                             |                    |            |
|          |             |                                             |                    |            |
|          |             |                                             |                    |            |
|          |             |                                             |                    |            |
|          |             |                                             |                    |            |
|          |             |                                             |                    |            |
| 13:00:44 | 13:12:44    | 132444 135                                  | 36,44 13,48        | 44 14:00:4 |

2) The right pane: display the process information of the current order, the dynamic information of running steps and time.

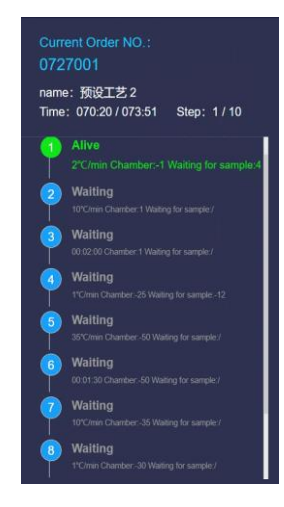

## 4.2 System operation

(I)During the initial startup, use the super administrator account to log in to the system. The initial password is **passw0rd**. After logging in for the first time, you need to change the initial password to facilitate management.

 $({\rm II})$  The main screen is displayed after you log in to the system using your account and password.

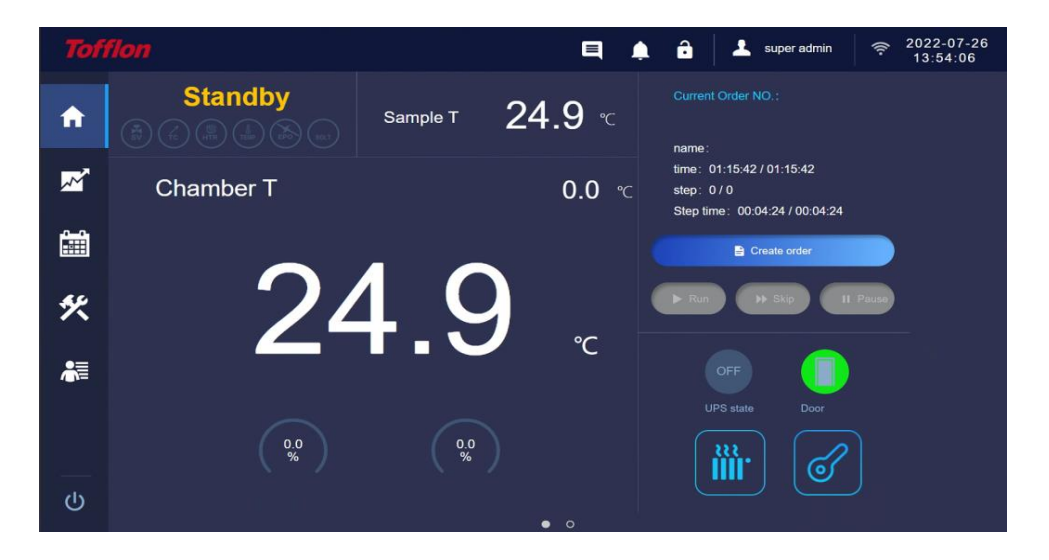

Click the icon **bases** on the home screen to view and export operation logs in PDF or CSV format.

| Tofi         | flon |                              |             |             | <b>a</b> | ô   1  | super admin | <pre>\$\$\$ 2022-07-26 14:03:52\$</pre> |
|--------------|------|------------------------------|-------------|-------------|----------|--------|-------------|-----------------------------------------|
| A            |      | Chamber T*C<br>Operation log |             |             |          |        |             |                                         |
|              |      | Date/time                    | Operator    | Event type  | Note     |        |             |                                         |
| <b>~</b>     |      | 2022-07-26 13:58:47          | super admin | Run         | 预设工艺 2   |        |             |                                         |
|              |      | 2022-07-26 13:57:24          | super admin | Select      | 预设工艺 2   |        |             | inple:4                                 |
|              |      | 2022-07-26 13:40:26          | super admin | Login       |          |        |             |                                         |
| (            |      | 2022-07-26 10:08:24          | super admin | Door unlock |          |        |             |                                         |
|              |      | 2022-07-25 17:45:05          | super admin | Door unlock |          |        |             |                                         |
| ×            |      | 2022-07-25 17:45:02          | super admin | Door unlock |          |        |             |                                         |
|              |      | 2022-07-25 17.43.37          | super admin | Door unlock |          |        |             |                                         |
| •=           |      | 2022-07-25 17:43:07          | super admin | Door unlock |          |        |             |                                         |
| <b>1</b> 0/= |      | 2022-07-25 17:41:36          | super admin | Door unlock |          |        |             |                                         |
|              |      | 2022-07-25 17:41:15          | super admin | Stop        | 预设工艺 2   |        |             |                                         |
|              |      | 2022-07-25 15:51:24          | super admin | Run         | 预设工艺 2   |        |             |                                         |
|              |      |                              |             |             |          |        |             |                                         |
|              |      |                              |             |             |          | Export | Shut        |                                         |
| Ċ            |      |                              |             |             |          |        |             |                                         |

on the main interface to view the list of recent alarms. The alarm Click the icon should be muffled manually, otherwise the alarm sound still exists even if the alarm situation has been solved.

| Tof        | flon |                              |       |                       | <b>q</b> 🌲 é        | super admin                                                                                                    | <pre></pre> |
|------------|------|------------------------------|-------|-----------------------|---------------------|----------------------------------------------------------------------------------------------------|-------------|
| A          |      | Chamber T*C                  |       |                       |                     |                                                                                                    |             |
|            |      | Alarm content                | Туро  | Alarm occurrence time | Alarm release time  | Disarm the alarm operator                                                                                                    |             |
| ~~         |      | Liquid nitrogen line failure | Wrong | 2022-07-19 17:03:53   | 2022-07-19 17:05:20 | N/A                                                                                                    |             |
|            |      | High T tracking alarm        | Show  | 2022-07-19 17:02:59   | 2022-07-19 17:03:53 | N/A                                                                                                    | ripte:4     |
|            |      | High T tracking alarm        | Show  | 2022-07-19 09:29:07   | 2022-07-19 17:02:59 | N/A                                                                                                    |             |
| [2222]     |      | High T tracking alarm        | Show  | 2022-07-14 11:56:44   | 2022-07-19 17:02:59 | N/A                                                                                                    |             |
|            |      | High T tracking alarm        | Show  | 2022-07-14 11:56:40   | 2022-07-19 17:02:59 | N/A                                                                                                    |             |
| ×          |      | High T tracking alarm        | Show  | 2022-07-14 11:56:26   | 2022-07-19 17:02:59 | N/A                                                                                                    |             |
|            |      | High T tracking alarm        | Show  | 2022-07-14 11 56 16   | 2022-07-19 17:02:59 | N/A                                                                                                    |             |
| •=         |      | High T tracking alarm        | Show  | 2022-07-14 11:55:58   | 2022-07-19 17:02:59 | N/A                                                                                                    |             |
| <b>111</b> |      | High T tracking alarm        | Show  | 2022-07-14 11:43:06   | 2022-07-19 17:02:59 | N/A                                                                                                    |             |
|            |      | High T tracking alarm        | Show  | 2022-07-14 11:42:57   | 2022-07-19 17:02:59 | N/A                                                                                                    |             |
|            |      | High T tracking alarm        | Show  | 2022-07-14 11:42:52   | 2022-07-19 17:02:59 | N/A                                                                                                    |             |
|            |      |                              |       |                       |                     |                                                                                                    |             |
|            |      |                              |       |                       |                     | Muffling Shut down                                                                                                    |             |
| ்          |      |                              |       |                       |                     |                                                                                                    |             |
|            |      |                              |       | 0 0                   |                     | d de la companya de la companya de l |             |

on the home screen to lock the screen. Click again to enter the Click the icon user name and password to unlock the device.

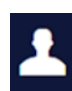

Click the icon on the main interface to log in and out.

| Tofflon                   |               |                     | q | ¢.                  | ê *                       |              |
|---------------------------|---------------|---------------------|---|---------------------|---------------------------|--------------|
| Running                   | Chamt<br>10.5 |                     |   |                     |                           |              |
| C Chamber T               |               | Login               |   | me: 预设<br>ne: 066:5 | 江艺 2<br>53 / 073:51 Step: |              |
| -17                       |               |                     |   |                     |                           | for sample:4 |
| 4                         |               | super admin group 🗸 |   |                     |                           | e)           |
| -9                        |               |                     |   |                     |                           | 6d/)         |
| -35                       |               | 上 super admin 🗸     |   |                     |                           | le-12        |
| -48                       |               | Password            |   |                     |                           | ple./        |
| -61                       |               |                     |   |                     |                           | ple/         |
| 87                        |               |                     |   |                     |                           | ple /        |
| -100<br>13.06.08 13.18.08 |               | Login               |   |                     |                           | le.t         |

Click the main interface Create order to create

to create a local order or a remote order. The

remote order is delivered by BIS system.

To create a local order, enter a new order number (one order number on the same device cannot be used repeatedly), select the cooling procedure, and click OK to create an order.

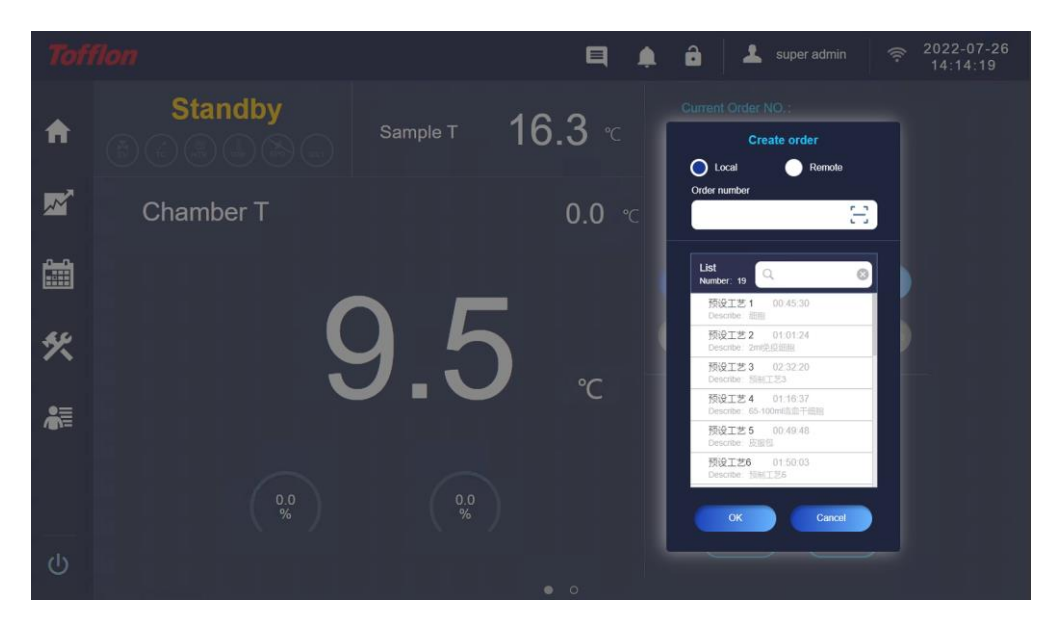

To create a remote order, enter the order number corresponding to the BIS system and match the corresponding order. See "BIS Remote Order Operation" for details.

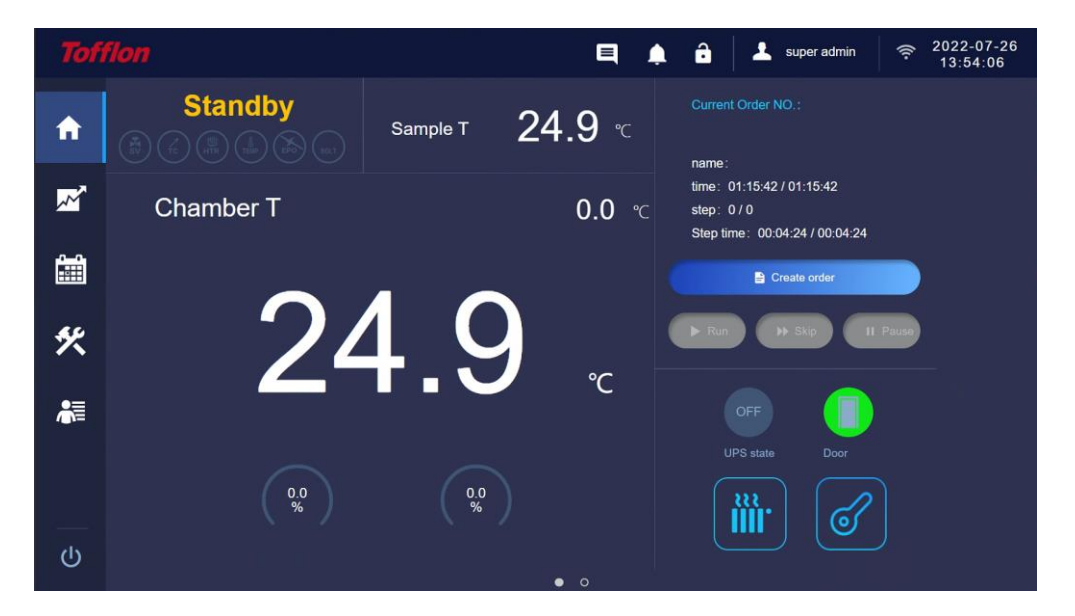

Click the button to preheat and return the cabin temperature to ensure the consistency of initial chamber temperature.

After manually ending the process operation of the order, click the button boot to open the cabin door.

(III) Click to enter the program list interface, where users can edit the cooling program process.

**Time/Slope:** Select the input slope value to indicate the change rate of the temperature; Select input time to indicate the constant temperature at the set temperature.

Set Temperature (°C): Set the target temperature of the chamber temperature.

**Sample temperature waiting:** When setting the sample temperature, after waiting for value judgment program will be based on the sample temperature, chamber temperature to set the rate of cooling to the set temperature, when the temperature reaches the set sample temperature, sample in the process of the program will execute the next step process, when the temperature of the chamber has reached the set temperature, sample temperature has not yet reached sample set temperature, the program will be a constant current chamber temperature, Wait for the sample temperature to reach the sample setting temperature before the end of this process step to carry out the next step.

Alarm: On indicates that temperature tracking alarm is enabled.

| Toff     | flon                                  |                        |                        |                 | â 🕹 🔹            | super admin 🤶 🤶 | 2022-07-27<br>18:28:48 |
|----------|---------------------------------------|------------------------|------------------------|-----------------|------------------|-----------------|------------------------|
| <b>↑</b> | List Number: 19                       | CProcess     Describe: | 2】 01:01:24<br>2ml免疫细胞 |                 | + 📰 🔳            | 6 🕅             |                        |
|          | Process 1 00:45:30                    | NO.                    | Time/Slope             | Setting TSV(°C) | Sample T waiting | Alarm           |                        |
| $\sim$   | Describe: 细胞                          | 1                      | 2°C/min                | -1              | 4                |                 |                        |
|          | Process 2 01:01:24 🗸                  | 2                      | 10°C/min               | 1               | 1                | OFF             |                        |
| <b>0</b> | Drasses 2 02.22.20                    | 3                      | 00:02:00               | 1               | 1                | OFF             |                        |
|          | Process 3 02:32:20<br>Describe: 预制工艺3 | 4                      | 1°C/min                | -25             | -12              |                 |                        |
|          | Process 4 01:16:37                    | 5                      | 35°C/min               | -50             | 1                | OFF             |                        |
|          | Describe: 05-100mil@lllTTstill5       | 6                      | 00:01:30               | -50             | 1                | OFF             |                        |
|          | Process 5 00:49:48<br>Describe: 皮服包   | 7                      | 10°C/min               | -35             | 1                | OFF             |                        |
|          | Process 6 01:50:03<br>Describe: 预制工艺6 |                        |                        |                 |                  |                 |                        |
|          | Add Delete                            |                        |                        |                 |                  |                 |                        |
|          | Copy Rename                           |                        |                        |                 |                  |                 |                        |
|          | Backup                                | <b>2</b> 01            |                        | 04 05           | 06 07            | 08 09 19        |                        |

| Users can create, delete, copy, and rename processes on this screen. Click $(+)$ to add a          |
|----------------------------------------------------------------------------------------------------|
| step after the last process step, click $\square$ to add the same program after the selected step, |
| click to copy the selected process step, click 📧 to overlay and paste the selected                 |
| position, click in to delete the selected process step, and click it to save the                   |
| process program.                                                                                   |
|                                                                                                    |

Click Backup to import and export process program from U disk or PC.

The six preset processes cannot be modified or deleted, but can be copied and modified.

| Toff          |                                               |                           |                       | <b>e</b>        | â 🕹 :            | super admin 🔶 🤶 | 2022-07-26<br>14:26:36 |
|---------------|-----------------------------------------------|---------------------------|-----------------------|-----------------|------------------|-----------------|------------------------|
| A             | List Number: 19                               | Process :     Describe: 2 | 2】 01:01:24<br>mi的段的脚 |                 | +                |                 |                        |
|               | Process 1 00:45:30<br>Describe: 細胞            | NO.<br>2<br>3             | Time/Slope            | Setting TSV(°C) | Sample T waiting | Alarm           |                        |
|               | Process 2 01,01,24                            | 4                         | 1°C/min               | -25             | -12              |                 |                        |
|               | Process 3 02:32:20<br>Discribe: 预测工艺3         | Process backup<br>Import  | Export                |                 | × 1<br>t         |                 |                        |
| *             | Process 4 01:16-37<br>Describe: 65-100mt适曲于彻阳 |                           | Export                | Cancel          |                  | Ort             |                        |
| ₽≡            | Process 5 00:49;48<br>Describe: 段服码           | 8                         | 1°C/min               | -30             |                  |                 |                        |
| / <b>@</b> \= | Process 6 01:50.03<br>Describe: 照明工艺8         |                           |                       |                 |                  |                 |                        |
|               | Add Delete                                    |                           |                       |                 |                  |                 |                        |
| Ċ             | Copy Rename                                   |                           |                       |                 |                  |                 |                        |
|               | Backup                                        | - <sup>01</sup>           | 02 03                 | 04 05           | 05 07            | 08 09 10        |                        |

(IV)Click into the historical order query interface, you can view the order curve,

alarm record, operation record, temperature record and other data. Click

the current historical order data, and click to export the current historical order data in PDF or CSV format.

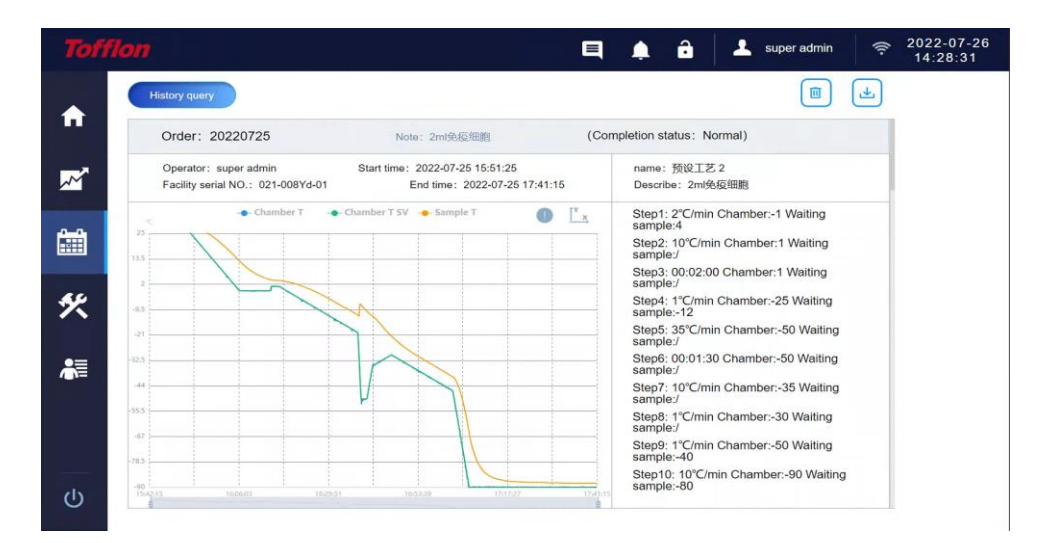

Click History query the historical content according to the program name, order code, time range and operator.

|            | <i>'lon</i> 🛛                                                                                                    | ▲ a super admin                                                                                    |
|------------|----------------------------------------------------------------------------------------------------|----------------------------------------------------------------------------------------------------|
|            | History.quiry                                                                                                    |                                                                                                    |
| n          | Order: 20220725 Note: 2ml@@illi@ (Co                                                                                                    | mpletion status: Normal)                                                                           |
| <b>M</b>   | Operator:         super admin         Start time:         2022-07-25         15:51:25           Facility serial NO.:         021-008Yd-01         End time:         2022-07-25         17:41:15 | name: 预设工艺 2<br>Describe: 2ml绝应细胞                                                                  |
|            | Chamber T Chamber T V Sample T                                                                                                    | Step1: 2°C/min Chamber:-1 Waiting<br>sample:4<br>× p2: 10°C/min Chamber:1 Waiting                  |
| (1111)     |                                                                                                    | nple:/<br>p3: 00:02:00 Chamber:1 Waiting                                                           |
| 终          | as Expert Shut                                                                                                    | p4: 1°C/min Chamber:-25 Waiting<br>nple:-12                                                        |
| <b>a</b> = |                                                                                                    | sach5: 35°C/min Chamber:-50 Waiting<br>sample:/<br>Step6: 00:01:30 Chamber:-50 Waiting<br>sample:/ |
| 1002-      |                                                                                                    | Step7: 10°C/min Chamber:-35 Waiting sample:/                                                       |
|            |                                                                                                    | Step8: 1°C/min Chamber:-30 Waiting<br>sample:/                                                     |
|            |                                                                                                    | Step9: 1°C/min Chamber:-50 Waiting<br>sample:-40                                                   |
| Ċ          |                                                                                                    | Step10: 10"C/min Chamber90 Walting<br>sample:-80                                                   |

|          |                            |              |            |              | q               | ۰                | ô   4                 | super admin        |   | 2022-07-26<br>14:38:30 |
|----------|----------------------------|--------------|------------|--------------|-----------------|------------------|-----------------------|--------------------|---|------------------------|
|          | History query              |              |            |              |                 |                  | 1.1                   |                    | * |                        |
| "        | Order: 20220725            |              | Alatan D   | NA CRAINES   | (00             | molation sta     | tue: Norma            | n                  |   |                        |
|          | Operator: super admin      |              |            | Historical d | ata query       |                  |                       | ×                  |   |                        |
| <u>~</u> | Facility serial NO.: 021-0 | Find         | Time range | ~ Time range | Select date     |                  | Query                 |                    |   |                        |
|          | Chamb                      | NO.          | Order      | Program      | name            | Operator         | Completio<br>n status | r:-1 Waiting       |   |                        |
|          |                            | 1            | 0727001    | 预设工艺 2-2022  | -07-26 13:58:48 | super admin      | Unfinished            | er:1 Waiting       |   |                        |
|          |                            | 2            | 20220725   | 预设工艺 2-2022  | -07-25 15:51:25 | super admin      | Finish                | er:1 Waiting       |   |                        |
| *        | 43                         | 3            | 20220721   | 预设工艺 2-2022  | -07-21 11:39:51 | super admin      | Finish                | r:-25 Waiting      |   |                        |
|          | .0                         | 4            | eerrt      | rr-2022-07-i | 20 15:48:18     | super admin      | Unfinished            | er:-50 Waiting     |   |                        |
| •≡       | -325                       | ,            | 072003     | rr-2022-07-  | 19 17:02:43     | super admin      | Finish                | er:-50 Waiting     |   |                        |
| <b>A</b> | -44                        | Result: 54/5 | 54         |              | Amoun           | t of data: 3.3%  | -                     | er:-35 Waiting     |   |                        |
|          | -55.5                      |              |            | Query        | Cancel          |                  |                       | r:-30 Waiting      |   |                        |
|          |                            |              |            | H            |                 | sample<br>Step9: | /<br>1°C/min Cha      | mber:-50 Waiting   |   |                        |
|          |                            |              |            | K            |                 | sample<br>Step10 | -40<br>10°C/min C     | hamber:-90 Waiting |   |                        |
|          |                            |              |            | al anat      |                 | sample           | -80                   |                    |   |                        |
|          |                            |              |            |              |                 |                  |                       |                    |   |                        |

| History | query      |           |              |          |        |             |           |                  |             |
|---------|------------|-----------|--------------|----------|--------|-------------|-----------|------------------|-------------|
|         |            | Alarm     | list         |          |        |             | Operat    | ion list         |             |
| NO.     | Alarm time | Alarm 1   | ype (        | Content  | NO.    | Operating c | ontent    | Operating time   | Operator    |
|         |            | No Dat    | a            |          | 1      | Stop(预设工    | 芝 2) 202  | 2-07-25 17:41:15 | super admin |
|         |            |           |              | Thern    | nograp | h           |           |                  |             |
| NO.     | Time       | Chamber T | Chamber T SV | Sample T | NO.    | Time        | Chamber T | Chamber T SV     | Sample T    |
| 1       | 15:51:25   | 28.6      | 28.6         | 28.7     | 57     | 16:47:00    | -30.4     | -30.4            | -22.1       |
| 2       | 15:52:00   | 27.4      | 27.4         | 28.7     | 58     | 16:48:00    | -31.5     | -31.4            | -23.7       |
| 3       | 15:53:00   | 25.5      | 25.5         | 28.5     | 59     | 16:49:00    | -32.4     | -32.4            | -25.2       |
| 4       | 15:54:01   | 23.5      | 23.4         | 28       | 60     | 16:50:00    | -33.1     | -33.4            | -26.5       |
| 5       | 15:55:00   | 21.4      | 21.4         | 27.5     | 61     | 16:51:00    | -34.3     | -34.4            | -27.7       |
| 6       | 15:56:00   | 19.4      | 19.4         | 26.8     | 62     | 16:52:00    | -35.5     | -35.4            | -28.8       |
| 7       | 15:57:00   | 17.3      | 17.4         | 25.8     | 63     | 16:53:00    | -36.1     | -36.4            | -29.9       |
|         | 15:58:00   | 15.4      | 15.4         | 24.8     | 64     | 16:54:01    | -37.9     | -37.4            | -30.9       |

(V) Click to enter the interface related to the device and system.

1, System: You can set the system date and time on this page (do not set the operation when the machine is running the cooling program), screen out time, network connection mode, etc.

| Toffle   | on                          | 闫 🌲 🔒 上 super admin 🔿 2022-07-26<br>14:44:34 |
|----------|-----------------------------|----------------------------------------------|
| ♠        | System Facility Calibration | Update Menufacturer information              |
| <b>*</b> | TimeDate 2022-07-26         | 13:47:35 ОК                                  |
|          | Language English v          |                                              |
| *        | Screen time None v          |                                              |
| *        | BIS param IP 192.19.28.169  | 9 PORT 9099                                  |
|          | WIFI 5F5G ~                 | Refresh Disconnect Current IP: 192.19.28.120 |
| ወ        | PLMN selection 以太网 1        | 以太网 2 Save network Parameters Save           |

 $2_{\sim}$  Equipment related: alarm conditions can be set (the machine is running the cooling program is prohibited to set operation), clear historical data, preheating function settings.

| Toff          | on                    |                       |              | E,                                | <b>.</b> ô | 💄 super admin | <pre>2022-07-26<br/>14:45:23</pre> |
|---------------|-----------------------|-----------------------|--------------|-----------------------------------|------------|---------------|------------------------------------|
|               | System Facility       | Calibration           | Update       | Manufacturer information          |            |               |                                    |
|               | Name 程                | 序降温仪                  | Model        |                                   | Edition    |               |                                    |
|               | Serial NO. 021        |                       | Manufacturer |                                   |            |               |                                    |
|               | Total degree          | 34                    | lear         | run time 18:15                    |            | Clear         |                                    |
| <b>%</b>      | Storage interval      | 1S ~                  | 3.3% Used    | 13.3% (0.0GB)<br>ain96.7% (1.5GB) |            |               |                                    |
| / <b>m</b> 1= | Power recovery        | Reset ~               |              |                                   |            |               |                                    |
| ڻ<br>ا        | Restore factory value | Restore factory value | 0            |                                   |            |               |                                    |

| Facility                    | Calibration        | Update | Manufacture: Information                 | - orosi |
|-----------------------------|--------------------|--------|------------------------------------------|---------|
| Storage interval            | 30S v              | 0.7%   | Used 0.7% (0.0GB)<br>Remain99.3% (1.5GB) |         |
| Power recovery              | Reset ~            |        |                                          |         |
| clear histoy                | clear histoy       |        |                                          |         |
| Set the T tracking alarm ra | ange               | 0      | Set the T tracking alarm time            | ə 0     |
| Sample T control timeout    | alarm time setting | 0      |                                          |         |
| Deshard Cat                 |                    |        |                                          |         |

When the current main actuator solenoid valve is faulty, users can temporarily switch the main actuator solenoid valve on the setting interface to solve the current emergency use situation. When the device is standby, repair or replace the faulty solenoid valve in time.

 $3_{\sim}$  Equipment calibration: The third party temperature detection instrument can be used to calibrate the temperature of the equipment, and the temperature value of the temperature probe can be corrected by inputting different correction point temperature and correction value.

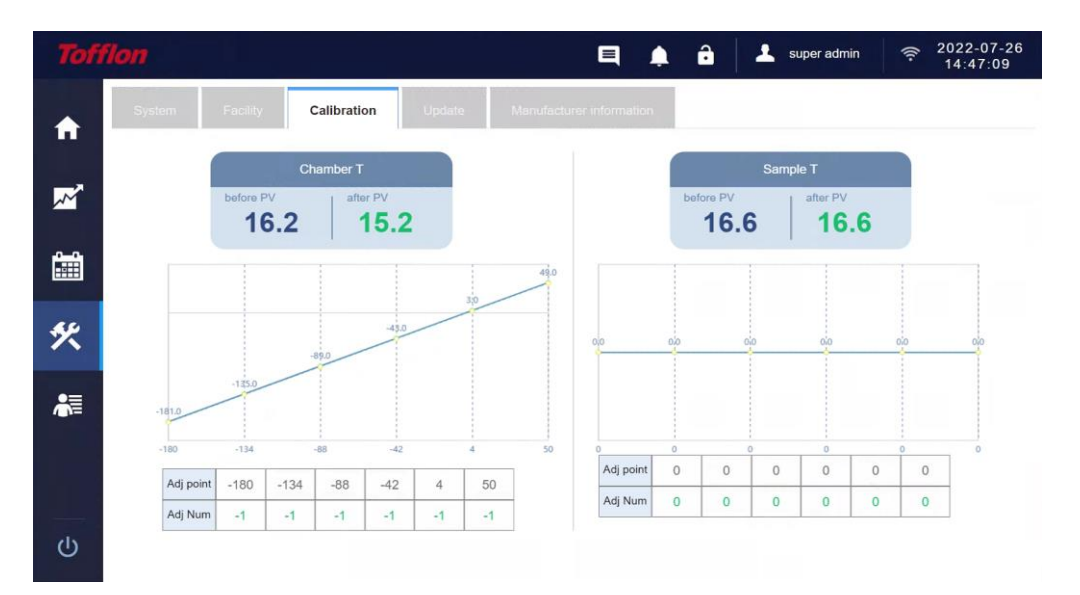

4. Equipment update: Insert the U disk with update software package and click "Host Update" to update the equipment software.

| Tofi                                    | flon     |          |             |        |                 | <b>e</b>   | ô | 🛛 🕹 s | uper admin | ((:- | 2022-07-26<br>14:47:46 |
|-----------------------------------------|----------|----------|-------------|--------|-----------------|------------|---|-------|------------|------|------------------------|
| A                                       | System   | Facility | Calibration | Update | Manufacturer in | nformation |   |       |            |      |                        |
|                                         | Host upd | ate      |             |        |                 |            |   |       |            |      |                        |
| ~~~~~~~~~~~~~~~~~~~~~~~~~~~~~~~~~~~~~~~ |          |          | Host update |        |                 |            |   |       |            |      |                        |
|                                         |          |          |             |        |                 |            |   |       |            |      |                        |
| *                                       |          |          |             |        |                 |            |   |       |            |      |                        |
| *                                       |          |          |             |        |                 |            |   |       |            |      |                        |
|                                         |          |          |             |        |                 |            |   |       |            |      |                        |
|                                         |          |          |             |        |                 |            |   |       |            |      |                        |
|                                         |          |          |             |        |                 |            |   |       |            |      |                        |

5. Manufacturer information: You can view the relevant service information, equipment usage instructions and equipment maintenance instructions provided by the manufacturer.

| Tofflon     | 🗐 🏚 🔒 L super admin 🔶 2022-07-26<br>14:49:54                                                                                                    |  |
|-------------|----------------------------------------------------------------------------------------------------|--|
| <b>↑</b> 50 | stem Facility Calibration Update Manufacturer information                                                                                                 |  |
|             | Shanghai Tofflon Medical Equipment Co., Ltd                                                                                                    |  |
| X           | Service<br>Service Tel                                                                                                    |  |
|             | 02164909996 - 278/731The staff of call center is in charge of answering the hotline of after-sale service and actively contacting and visiting customers. |  |
| *           | User guide                                                                                                    |  |
| <b>₩</b>    | SRM                                                                                                    |  |
|             |                                                                                                    |  |
|             |                                                                                                    |  |

(VI) Click to enter the user management page. On this page, users with management rights can set user groups and group permissions, add or delete group members, and set user login passwords.

| Toff     | on                                     |                             |                | <b>i</b> 🌲 🔒 | 💄 super admin |  |
|----------|----------------------------------------|-----------------------------|----------------|--------------|---------------|--|
|          | User management                        |                             |                |              |               |  |
|          | Group List                             |                             |                |              |               |  |
| <b>*</b> | super admin group<br><b>工艺员</b><br>管理局 | ✓ Tech Select               | ✓ Tech Run     | ✓ pre-hot    | ✓ data-export |  |
|          | 操作员                                    | V Tech Mgmt                 | ✓ History Data | sys setting  | user-Mgmt     |  |
| *        |                                        | * Super administrator canno | t delete       |              |               |  |
| <b>*</b> | +                                      |                             |                | Modify       | Save          |  |
|          | Members Curr group: 工艺员                | * Each group one m          | aximu          |              | +             |  |
|          | aaa I艺员                                |                             |                |              |               |  |
|          |                                        |                             |                |              |               |  |

(VII) BIS remote order operation, which requires users to use the BIS biometric database management software of our company:

| 生物样本非常多化的                               | uset. | =              |                  |          |              |                  |          |                     |              |               |                    |                          |     | (F) &                    | <ul> <li>ODMOTINES veloc 32</li> </ul> |
|-----------------------------------------|-------|----------------|------------------|----------|--------------|------------------|----------|---------------------|--------------|---------------|--------------------|--------------------------|-----|--------------------------|----------------------------------------|
| A anne                                  | ÿ     | CONVERSION NO. |                  |          |              |                  |          |                     |              |               |                    |                          |     | 0 isse                   | E ×                                    |
| 8. ###UIE                               |       | 0.224 0.       | az i se          |          |              |                  |          |                     |              |               |                    |                          |     | alistre                  | ( BIOLONG ( CONSS)                     |
| <u>20</u> ###7(30                       |       | 80             | 片田中街             | 选择列      | 味            |                  |          |                     |              |               |                    | ×                        |     | 00 <b>1257</b><br>137.74 | ¥ × 、<br>、明空広河後(10-805)                |
| A RUTE                                  |       |                |                  |          |              | A POP            | 0000     | 536F                | 1042 C       | H305          | 82.04              | 11.517                   |     |                          |                                        |
|                                         |       |                | Te 人平平           |          | 1            | R623220418031    | 2        | 54                  | 94           | 3672          | 191                | (1943)                   |     | 1794.8                   |                                        |
| () itsut                                |       |                | R                |          | 2            | RX20220223035    | 2        | 015yd               | 全自动取引属存取的    | 体补符           | \$21 <del>10</del> | 转入库                      |     | 2005                     | 35.4                                   |
|                                         |       |                | Re HEGOS         |          | 3            | RI(20220223035   |          | 019y1               | \$105516677B | 伴手双           | 319                | 特人库                      |     | (e <b>19</b> )#          | 45.4                                   |
| 104 YOMAN ALL                           |       | 5              | no + 5542        |          |              | 8823220216033    | 2        | 54                  | 94           | 2072          | 1011               | 动入库                      |     | (619.8)                  | 1217 -                                 |
|                                         |       | 6              | N: 195           |          | 5            | RK20220126005    |          | 1001                | 400          | 样朴符           | 57.92              | 特入府                      |     | ens                      | 45 ×                                   |
| CC eroentemotie                         |       |                |                  | 0        | 6            | RK20211230005    |          | 019yd               | 全自动管理经常承诺    | 074- <b>X</b> | 101                | 病入席                      |     |                          | 1 > 01 1 0                             |
| (E) (E) (E) (E) (E) (E) (E) (E) (E) (E) |       |                |                  |          |              |                  |          |                     |              | R.0.8. 10     | 8-90 ~ ] < 1       | > n∈[1]a                 |     |                          |                                        |
| 00 \$\$4/@E                             |       |                |                  |          |              |                  |          |                     |              |               |                    | · · ·                    |     |                          |                                        |
| 2 Roner                                 |       |                | 序号               |          |              |                  |          |                     |              |               |                    | , ¶(;j) , <del>0</del> ≈ |     |                          |                                        |
| .×: (875)738                            |       |                |                  |          | dtas         | Reserted         |          | weekaddishtt        |              |               |                    |                          |     |                          |                                        |
| · 7 开放平台                                |       |                |                  |          |              |                  |          | WQ                  |              |               |                    |                          |     |                          |                                        |
|                                         |       |                |                  |          |              |                  |          | W                   |              |               |                    |                          |     |                          |                                        |
|                                         |       |                |                  |          |              | 4                |          | vthtrf              |              |               |                    |                          |     |                          |                                        |
|                                         |       |                |                  | 424      | 152705407850 | 7378527253783737 | 78527852 | 1452378537053785378 | 202          |               |                    |                          |     |                          |                                        |
|                                         |       |                |                  |          |              |                  |          |                     |              |               |                    |                          |     |                          |                                        |
|                                         |       |                |                  |          |              |                  |          | 324 22              |              |               |                    |                          |     |                          |                                        |
|                                         |       |                | 9                |          | -423421      | 120392434        |          | 224%5               |              |               |                    |                          |     |                          |                                        |
|                                         |       |                | 10               |          |              |                  |          | 334.23              |              |               |                    |                          |     |                          |                                        |
|                                         |       |                |                  |          |              |                  |          |                     |              | 英語集           | 1080/33 ~ <        | 1 2 3 → Rt               | 1 8 |                          |                                        |
|                                         |       |                | * (A-14-22-04-3) | 10 state | 42000 H      |                  | -        | ¥9                  |              |               |                    |                          |     |                          |                                        |

1. Select the batch number from the list of biological samples to be stored and confirm to add it to the program cooling list.

|                                       |               |              | And the transmission of the transmission | Reference Report And Advances To 1 |                 |        |                |                   |
|---------------------------------------|---------------|--------------|------------------------------------------|------------------------------------|-----------------|--------|----------------|-------------------|
| 生物样本库信息化管理系统                          |               | 2            | ASDFASDF                                 | WO                                 |                 |        | E 0 4 0 00     | atmn (認思愛理品) 、    |
| - 0 DHM 1                             | 4237491230411 | 3            | digb                                     | W                                  |                 |        | 0 0828         | ×                 |
| 0 +++=====                            | 0.08 0.8X +   | 4            | 59                                       | veen000                            |                 |        | 过讯并将,请他答       | FRSE (10:50:55)   |
| 2 minute                              | 84            | 5            | 4                                        | ytitef                             |                 |        | 将本收益           | 901               |
| 24 Watte                              |               | 6            | ADMOTRAGENERALITER/07233783787           | 785776577657178577657285178781     |                 |        |                | _                 |
| A NUMBER -                            | 1 78          | 7            | 454                                      | 5424                               |                 |        | 计算机            | 30 ·              |
| · · · · · · · · · · · · · · · · · · · | 2 8           | 8            | 12.3.2                                   | 324.23                             |                 |        | 2009           | 86.4              |
|                                       | 3 R           | 9            | -42342^328392434                         | 324965                             |                 |        | (R#)36         | 80.*              |
|                                       | 4 8           | 10           | 32.3                                     | 324 23                             |                 |        | 行序派            | 90.4              |
| 日本学校社                                 | 0 M           |              |                                          |                                    | £.29.% H22/0, ~ |        | 225            | W/5 +             |
|                                       | <i>.</i>      | 212.92%9     | adivadir - 186                           | 四中号 #8202210418001                 |                 |        | Dive           |                   |
| 88 BORRIDAS                           |               |              |                                          |                                    |                 |        | C.44.5         | - 10 C            |
|                                       |               | 工业利用。        |                                          |                                    |                 |        | 式8条 10展現 - く 1 | ⇒ #8[ <u>1</u> ]ø |
| 0.8673                                |               | 设备编号: ASDFAS | DF 降温单号: RK20220418001                   | 1207 NON -                         |                 |        |                |                   |
|                                       |               |              | 6#                                       | alls/ditt                          | 設定国際の小口         | 并且是你说这 |                |                   |
| (四) 影响加速 ~                            |               |              |                                          |                                    |                 |        |                |                   |
| × (6097038 -                          |               |              |                                          | 崔元政授                               |                 |        |                |                   |
| ≪ 开发平台 ~                              |               | e.           |                                          |                                    |                 |        |                |                   |
|                                       |               |              |                                          |                                    |                 |        |                |                   |
|                                       |               |              |                                          |                                    |                 |        |                |                   |
|                                       |               |              |                                          |                                    |                 |        |                |                   |
|                                       |               |              |                                          |                                    |                 |        |                |                   |
|                                       |               |              |                                          |                                    |                 |        |                |                   |
|                                       |               |              |                                          |                                    |                 |        |                |                   |
|                                       |               |              |                                          |                                    |                 |        |                |                   |
|                                       |               |              |                                          |                                    |                 |        |                |                   |
|                                       |               |              |                                          |                                    |                 | 朝史 双语  |                |                   |
|                                       |               |              |                                          |                                    |                 |        |                |                   |

2. After confirming the program cooling order number, select the running equipment and cooling process, click "OK", the order will be sent to the corresponding program cooling device. When the operator enters the same remote order on the corresponding program thermostat and places the corresponding biological sample in the thermostat, confirmation can execute the cooling procedure. After the order is completed, the order data will be automatically uploaded to the BIS server, which can be accessed and queried in BIS.

| 20114408620 | 1944 | =         |                  |      |              |      |                     | ∃ a 4∰ ∷     | alas (KASATA) |
|-------------|------|-----------|------------------|------|--------------|------|---------------------|--------------|---------------|
| A matte     |      | 1 DEPOSIT |                  |      |              |      |                     |              | 76 -          |
| S #2998#    |      | 0.301     | 98 - 98 -        |      |              |      |                     |              |               |
| /m, 444-558 |      | 89        | DWANG            | 能分析量 | 448 <b>8</b> | 样本分支 | Finish              | 计本际合         | 1945          |
| A MINE      |      |           | HCM2201168020    | 2    | #48          | 194  | 2122-06-14 11:10:20 | 15,001       | 966 *         |
| S GARE      |      | 2         | RK2020002001     |      | 福水市          | 174  | 2122 05 14 17,09,47 | 11/202       | (5.2          |
| C 3895      |      |           | BRIDGADECONC.    | 7    | 425          | tr\$ | 2000-08-12 49 20 20 | HA2          | Heff +        |
| T reas      |      | 4         | \$K2020*25002    |      | 448          | 121  | 2722.0<20.15.5<24   | 10052        | 100 +         |
| bil expose  |      | 4         | EK30090733007    |      | 9.82         | 175  | 2732-24-26,45 54-25 | 1042         | Ba +          |
| 01 autorium |      | к.        | 94010023342806/t |      | 360          | 124  | 2020-04-16 TableTo  | 1242         | iter +        |
| C GRAP      |      |           |                  |      |              |      |                     | not mg - c i | > #2[1]b      |
| 0.74779     |      |           |                  |      |              |      |                     |              |               |
| lat swinter |      |           |                  |      |              |      |                     |              |               |
| >1 15MM28   |      |           |                  |      |              |      |                     |              |               |
| 受け成平台       |      |           |                  |      |              |      |                     |              |               |
|             |      |           |                  |      |              |      |                     |              |               |
|             |      |           |                  |      |              |      |                     |              |               |
|             |      |           |                  |      |              |      |                     |              |               |
|             |      |           |                  |      |              |      |                     |              |               |
|             |      |           |                  |      |              |      |                     |              |               |
|             |      |           |                  |      |              |      |                     |              |               |

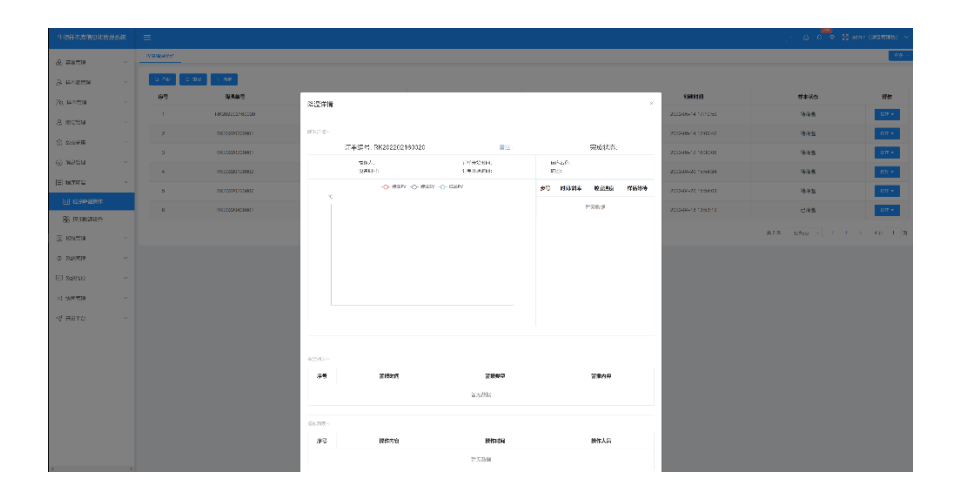

Alarm and troubleshooting

# 5. Alarm and troubleshooting

In this chapter

| Section               | See page |
|-----------------------|----------|
| 5.1Shutdown alarm     | 35       |
| 5.2Non-shutdown alarm | 37       |
| 5.3Troubleshooting    | 38       |

#### 5.1Shutdown alarm

#### 5.1.1Chamber thermocouple failure alarm

If can't detect chamber thermocouple, the screen will issue "chamber temperature sensor fault" alarm, as shown in figure 6.1.1, at the same time issued a warning sound, click on the confirmation after, popups and alarm sound will disappear, but the screen red show status bar alarm icons, click on the figure label still can see alarm information, and equipment is in standby mode at the same time, prohibit operation function; Until the chamber thermocouple signal is detected, the alarm is completely removed, the icon returns to normal color, and all functions are restored.

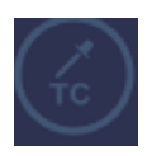

Figure 6.1.1

#### 5.1.2 Sample thermocouple failure alarm

If the sample thermocouple is not detected, the screen will send sample temperature sensor fault alarm, as shown in figure 6.1.2, send out alarm sound at the same time, click on the confirmation after, popups and alarm sound will disappear, but the alarm icon in the status bar is displayed in red, click on the figure label still can see the alarm message, equipment is in standby mode at the same time, prohibit operation function; Until the sample thermocouple signal is detected, the alarm is completely removed, the icon returns to normal color, and all functions are restored.

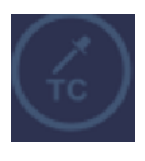

Figure 6.1.2

#### 5.1.3 Freezer/sample over/below limit temperature alarm

When the chamber temperature or sample temperature reaches the upper or lower limit of the design (+50°C~-180°C) for a certain period of time, an alarm "temperature beyond the limit" will be issued, as shown in figure 6.1.3. Click mute, and the sound will disappear, but the alarm icon in the screen status bar will be displayed in red. When the temperature returns to the range, the alarm will be completely removed, but when the alarm lasts for ten minutes, the instrument will immediately disable all program functions and sound an alarm, switching to standby mode.

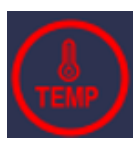

Figure 6.1.3

#### 5.1.4 Solenoid valve fault alarm

When the program sends the cooling command, chamber temperature unchanged within a certain period of time, there may be two reasons, one is the electromagnetic valve is not normally open, the second is no liquid nitrogen flow into. The judgment logic is refrigerating output = set refrigeration lower limit, every 5 seconds no drop in temperature 0.3°C, the last 1 min system will judge for electromagnetic valve failure. The alarm icon is shown in figure 6.1.4. At the same time, the device is in standby mode and the operation function is prohibited. The sound can be muffled manually, and the alarm can be eliminated after manual troubleshooting.

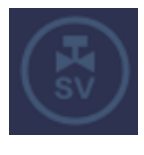

Figure 6.1.4

#### 5.1.5 Heater failure alarm

When the program sends the heating instruction and the chamber temperature does not change within a certain period of time, it can be judged that the heater does not work properly and the system determines that the heater is faulty. The judgment logic is heating output = set the upper limit of heating and the heater fault alarm will be issued if the temperature does not rise  $0.3^{\circ}$ C every 5 seconds for 1min, as shown in figure 6.1.5. At the same time, the device is in standby mode, and the operation function is forbidden. The sound can be muffled manually, and the alarm can be eliminated after manual troubleshooting.

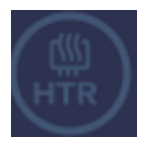

Figure 6.1.5

#### 5.2 Non-shutdown alarm

#### 5.2.1 Power failure recovery alarm

The UPS can supply power continuously, and the power failure signal needs to be recorded and corresponding alarm signal needs to be given, as shown in Figure 6.2.1.

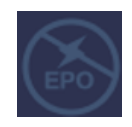

Figure 6.2.1

#### 5.2.2 Freezer/sample exceed/below limit temperature warning

When the chamber temperature or sample temperature reaches the upper or lower limit of the design ( $+50^{\circ}C$ ~-180°C), an alarm "temperature exceeding limit" warning will be issued. Click Mute, the sound will disappear, but the alarm icon in the status bar of the screen will appear red, and the alarm will be lifted after the temperature returns to normal in a certain time.

#### 5.2.3 Temperature tracking too high alarm

During the operation of the cooling program, when the temperature of the chamber is higher than the preset program design temperature in a certain reservation time, a pop-up alarm "temperature is too high" will be issued. When the temperature of the chamber is normal, the alarm will be automatically eliminated. In addition, manually clicking confirm can also eliminate the alarm, which will not affect the operation of the program.

#### 5.2.4 Temperature tracking too low alarm

During the operation of the cooling program, when the temperature of the chamber is lower than the preset program design temperature in a certain reservation time, a pop-up alarm "temperature is too low" will be issued. When the temperature of the chamber is normal, the alarm will be automatically eliminated. In addition, manually clicking confirm can also eliminate the alarm, which will not affect the operation of the program.

#### 5.2.5 Sample temperature control timeout alarm

When the running time of sample temperature control exceeds the specified time set by the program, the screen will pop up the "sample temperature control timeout" alarm and emit an alarm sound at the same time. After clicking to confirm the alarm, the pop-up window and alarm sound will disappear, and the program will jump to the setting program in the next line for operation.

#### Alarm and troubleshooting

#### 5.2.6 End of operation alarm

After the program cooling operation of the sample is completed, the end of the program cooling alarm will be issued, and the screen will pop up the alarm of "end of operation", and the alarm sound will be issued. At the same time, the chamber temperature of the temperature drop instrument is always constant, and the constant temperature is the final target temperature of the program. Until the operator on the screen to confirm the alarm information, popup window and alarm sound disappeared, the Programmable Cooler into standby state.

| Trouble shooting list             |                                         |                                                                                                    |                                                                             |  |  |  |  |  |  |
|-----------------------------------|-----------------------------------------|----------------------------------------------------------------------------------------------------|-----------------------------------------------------------------------------|--|--|--|--|--|--|
| Fault phenomenon                  | Possible causes                         | Method of verification                                                                                                    | Solution                                                                    |  |  |  |  |  |  |
|                                   | LN2 supply tank is empty                | Verify that the supply tank<br>contains sufficient liquid<br>nitrogen                                                                       | Replace/fill LN <sub>2</sub><br>tank                                        |  |  |  |  |  |  |
| "Solenoid valve failure"          | LN <sub>2</sub> is under pressure       | Confirm liquid nitrogen tank<br>pressure (Regulator: Standard<br>22)                                                                        | Replace liquid<br>nitrogen<br>tank/regulator                                |  |  |  |  |  |  |
| alarm                             | LN <sub>2</sub> supply hose is too long | Whether 4 '/6' hose is used for<br>liquid nitrogen tanks or vacuum<br>insulated lines                                                       | Replace/upgrade<br>hoses/pipes                                              |  |  |  |  |  |  |
|                                   | LN2 solenoid valve is damaged           | After the run is complete, check<br>the valve counter warning<br>dialog                                                                     | Contact<br>maintenance<br>department to<br>replace the valve                |  |  |  |  |  |  |
|                                   | LN <sub>2</sub> pressure is too high    | Confirm liquid nitrogen tank<br>pressure (Regulator: Standard<br>22)                                                                        | Replace/fill LN <sub>2</sub><br>tank                                        |  |  |  |  |  |  |
| Cabin temperature is<br>unstable  | Cabin thermocouple installation error   | Verify that the cabin<br>temperature probe is properly<br>fixed in the sleeve by verifying<br>that the blue mark is flush with<br>the frame | Adjust<br>thermocouple<br>position                                          |  |  |  |  |  |  |
| Sample temperature is<br>unstable | Sample thermocouple location            | If using a press, make sure the sensor is oriented correctly to avoid metal contact                                                         | Correct sensor<br>orientation so that it<br>is not in contact<br>with metal |  |  |  |  |  |  |
| Cabin temperature is              | Calibration date                        | Verify that the interval between                                                                                                    | Recalibrate probe                                                           |  |  |  |  |  |  |

# **5.3 Troubleshooting**

# Alarm and troubleshooting

| not accurate          |                        | the last calibration date and the |                     |  |
|-----------------------|------------------------|-----------------------------------|---------------------|--|
|                       |                        | current date is less than 1 month |                     |  |
|                       | Incorrect calibration  | Verify that the calibration value | Recalibrate probe   |  |
|                       |                        | is reasonable                     |                     |  |
|                       |                        | Verify that the interval between  |                     |  |
| Sampla tamparatura is | Calibration date       | the last calibration date and the | Recalibrate probe   |  |
| not accurate          |                        | current date is less than 1 month |                     |  |
|                       | Incompate a libration  | Verify that the calibration value | Decelibrate probe   |  |
|                       | incorrect calibration  | is reasonable                     | Recalibrate probe   |  |
|                       | File quetem format of  | Verify that the drive is          | The drive should be |  |
|                       | the drive              | compatible with the file system   |                     |  |
|                       | the drive              | format                            | compatible          |  |
| USB export            |                        |                                   | There should be     |  |
|                       | Available memory       | Verify that the drive has more    | memory space        |  |
|                       | Available memory       | than 1MB of memory                | available in the    |  |
|                       |                        |                                   | drive               |  |
|                       |                        | Verify that the door is properly  | Latab the door      |  |
| Les around the door   | The door is not bolted | latched                           | Laten the door      |  |
| ice around the door   | properly               | Verify that the gasket is         | the goalist         |  |
|                       |                        | completely sealed                 | the gasket          |  |

Maintenance

# 6. Maintenance

In this chapter

| Section                    | See page |
|----------------------------|----------|
| 6.1 Preventive maintenance | 41       |
| 6.2Equipment maintenance   | 41       |

# **6.1 Preventive maintenance**

Your equipment has been fully tested and calibrated before delivery. Routine preventive maintenance is required to protect the proper operation of the equipment. The operator shall perform routine cleaning and maintenance of the equipment on a regular basis.

For necessary preventive maintenance, see the table below. The adjustment interval between cleaning and calibration depends on the usage, environmental conditions and required accuracy.

| Preventive maintenance requirements   |          |      |      |       |      |
|---------------------------------------|----------|------|------|-------|------|
| Drus is set                           | Use each | Each | Each | Each  | Each |
| roject                                | time     | day  | week | mouth | year |
| Dry doors, cabin opening liners and   |          |      |      |       |      |
| insulation panels                     | V        |      |      |       |      |
| Disinfection of cabin interior        |          | ~    |      |       |      |
| Cleaning the equipment outside        |          |      | ~    |       |      |
| Check the calibration of internal and |          |      |      |       |      |
| sample probes                         |          |      | V    |       |      |
| Check solenoid valve (professional    |          |      |      |       |      |
| service technicians only)             |          |      |      |       | V    |

# **6.2** Equipment maintenance

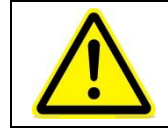

**Warning:** Be sure to turn off the device before starting any repair work.

| Notice: Before using any cleaning or decontamination method other  |
|--------------------------------------------------------------------|
| than the manufacturer's recommendation, the user must confirm with |
| the manufacturer that this method will not damage the equipment.   |

| <b>Notice:</b> Do not use strong alkaline or corrosive cleaners.  |  |
|-------------------------------------------------------------------|--|
| Do not use sodium hypochlorite solution (bleach), which may cause |  |
| pitting and rust.                                                 |  |

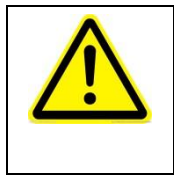

**Warning:** Ethanol is volatile and flammable and should be used in well-ventilated areas without open flames. Do not expose any components that have been cleaned with ethanol to open flame. Make sure the ethanol is completely dry before turning on the power.

#### Maintenance

- 1) Dry gasket and heat shield: Use a soft cloth to thoroughly dry doors, cabin opening gasket and heat shield after each run to prevent freezing from reducing the sealing effect of the door.
- 2) Internal disinfection of Programmable Cooler: Use appropriate disinfectant. All disinfected objects and surfaces must be thoroughly cleaned and dried.

Cleaning steps:

- ① Use the soft shutdown button to turn off the thermostat and disconnect the power plug.
- ② The sample probe was pulled out and removed from the chamber, washed and dried with ethanol.
- ③ Use a non-abrasive cloth and disinfectant to clean the inside of the box, working down from the top. Containers and doors must be rinsed with sterile water until completely removed with disinfectant. After rinsing the box, spray with 70% ethanol.
- ④ The chamber door is kept open to allow the ethanol to evaporate.
- <sup>⑤</sup> Plug in Programmable Cooler and turn on the power switch.
- **3) External cleaning:** Use a damp sponge or a completely wrung out soft cloth to clean the outside of the temperature reducer with a mild detergent dissolved in water, and wipe dry with a dry soft cloth.
- 4) Solenoid valve maintenance: It is recommended that all solenoid valves be cleaned regularly. The interval between cleanings depends on the operating environment and service conditions. Normally, if the coil voltage is normal, the valve should be cleaned when there is hysteresis, excessive noise or leakage.

# 7. Appendix

In this chapter

| Section                     | See page |
|-----------------------------|----------|
| 7.1List of vulnerable parts | 44       |
| 7.2 Warranty                | 45       |

# Appendix

# 7.1 List of vulnerable parts

| List of vulnerable parts |                |                                |
|--------------------------|----------------|--------------------------------|
| No.                      | Parts code     | Name                           |
| 1                        | 211901000023   | Electromagnet                  |
| 2                        | 191001000033   | Cartridge direct               |
| 3                        | 191101000090   | Copper direct head             |
| 4                        | 211101000052   | Press tightly handle lock      |
| 5                        | 191103000017   | All copper T joint             |
|                          | 6 120102000029 | Low temperature fluid solenoid |
| 0                        |                | valve                          |
| 7                        | 191001000026   | Copper pipe clamp coupling     |
| 8                        | 636399000254   | Heating tube                   |
| 9                        | 636399000116   | Door sealing strip             |
| 10                       | 636399000123   | Motor shaft seal               |
| 11                       | 636399000081   | PTFE gasket                    |
| 12                       | 636399000142   | Box sealing strip              |
| 13                       | 180101000260   | T type thermocouple            |
| 14                       | 180101000261   | T type thermocouple            |
| 15                       | 636399000178   | External R1-4 to internal      |
|                          |                | NPT3-8 connector               |
| 16                       | 121001000007   | Refrigerating safety valve     |
| 17                       | (2(200000202   | External R1-4 to internal      |
|                          | 030399000203   | NPT1-4 connector               |

# 7.2 Warranty

- 1) During the warranty period, if the product has any failure, which is due to poor quality of the original device or production problem, it can be guaranteed free of charge.
- Any failure or damage to vulnerable and consumable parts caused by improper operation, unauthorized maintenance and modification, operation against instructions or falling, etc. of the user shall not be covered by the warranty.
- 3) The warranty period is one year, starting from the date of purchase.

**[Manufacturer]** Tofflon Life Science Co., Ltd.

### [Manufacture address]

139, DUHUI RD., SHANGHAI -201108 CHINA

# (Tel )

+86 21 64909996-338

# (Fax)

+86 21 64901123

### Website

www.tofflon-me.com

Please call the customer service hotline for replacement of parts due to equipment failure: +86 21 64901123.

The user shall specify the serial number and purchase date.

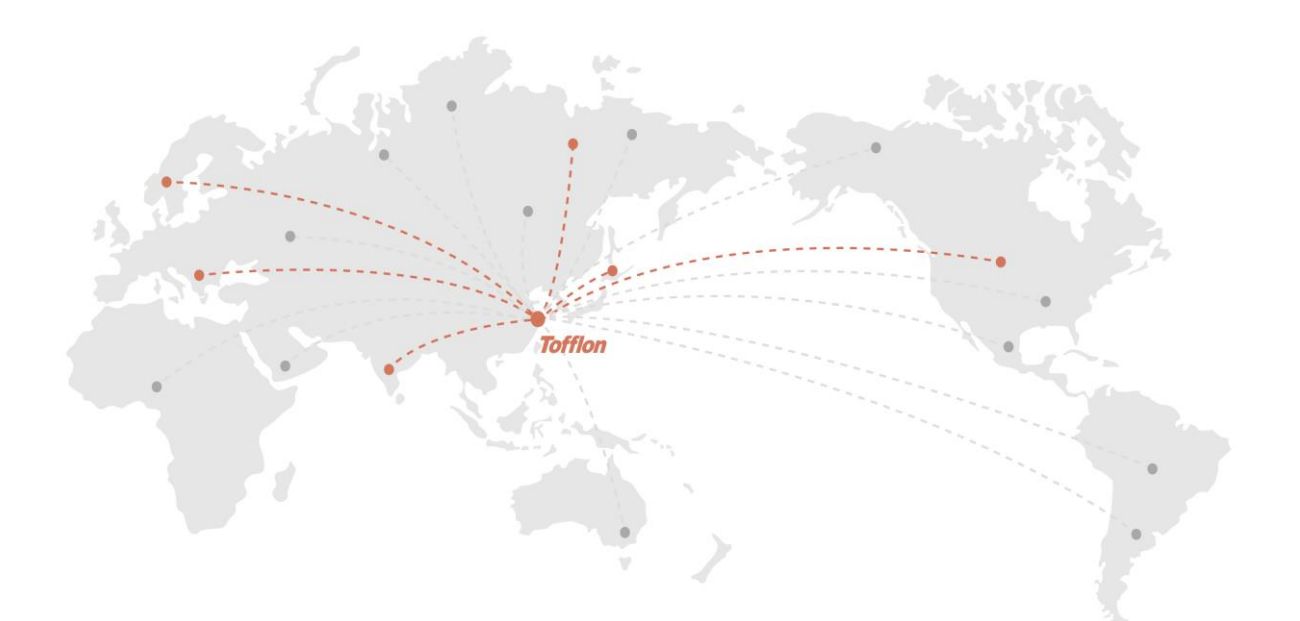

# 专业技术服务于生物医药

#### Experise In Bio-pharmaceutical

此样本版权属东富龙所有,任何个人或企业不得转载。部分图片,数据不一定与 标准配置相同,东富龙保留更改权,欲了解更多信息,敬请登陆公司官方网站。

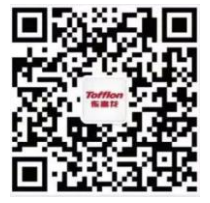

# **Tofflon** 东富龙

#### 东富龙生命科技有限公司

公司地址:上海市闵行区都会路139号二幢3楼 邮政编码: 201108 联系电话: 021-64909996-338 官网网址: www.tofflon-me.com Address: No.1509,Duhui Road,Shanghai,China 201108 Tel: +86 21 6490 1123 / 6490 6201 Fax: +86 21 6490 5148 / 6490 6202 E-mail: info@tofflon.com(sales) service@tofflon.com(service)